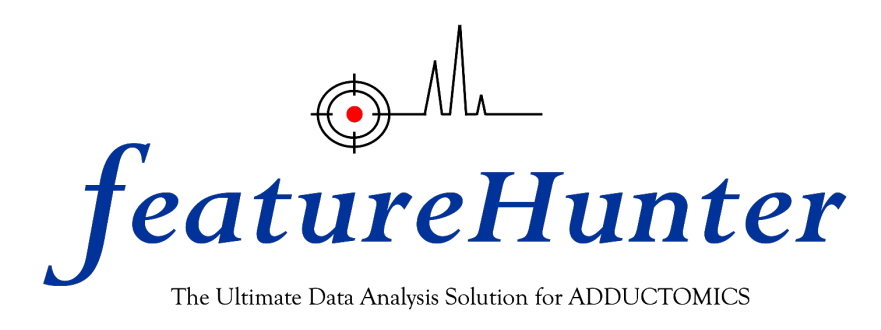

# User manual for

# FeatureHunter ver.1.4

Release date: Feb, 2024

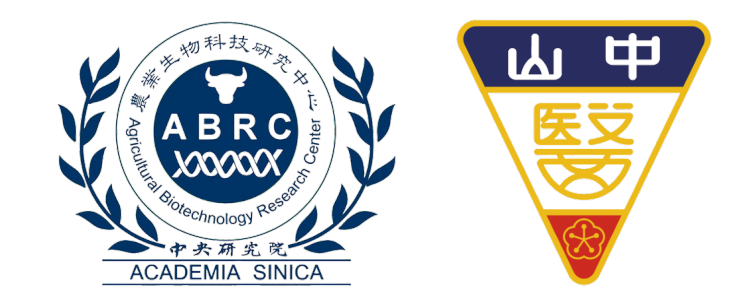

# About FeatureHunter

*FeatureHunter* was developed as the ultimate solution for untargeted nucleic acid adductomics, empowering researchers to effortlessly process data from a wide range of cutting-edge high-resolution mass spectrometry and leading MS vendors (e.g., Agilent, Thermo, and Waters).

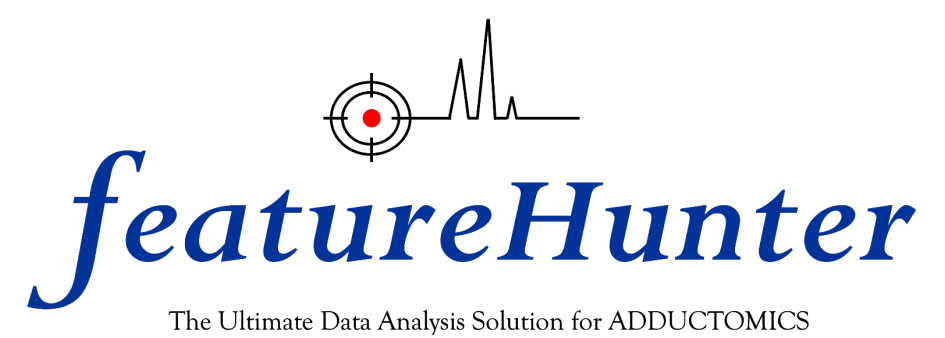

# Table of the contents

- 1. System requirements
- 2. Installation
- 3. Steps for the data processing within *FeatureHunter*
- 4. Appendix
  - A1. Installation of Visual C++ redistributable package
  - A2. Installation of .NET Framework
  - A3. Parameter settings for data format conversion in MSconvert
  - A4. Management of Feature List
  - A5. Management of Artificial Adducts List
  - A6. Examples for Tag Usage
  - A7. Configuration of data export from MZmine
  - A8. Scheme of results integration with MZmine

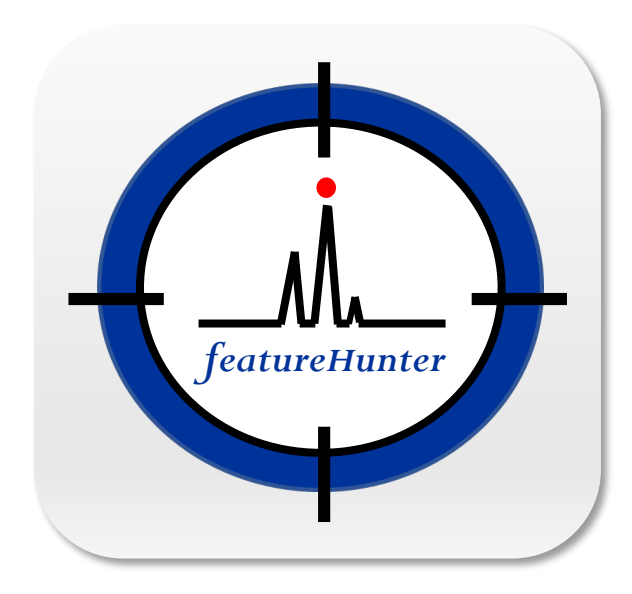

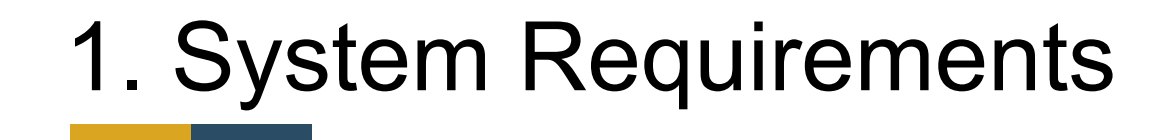

**Recommended requirements** 

- 4 or more CPU cores
- 16 GB or more RAM
- 64-bit Windows 10 or later (macOS is not available)

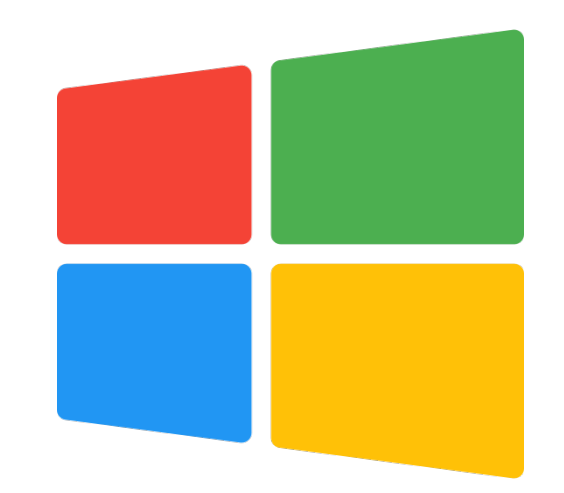

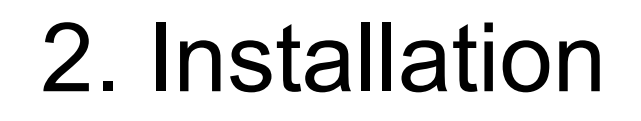

### Prerequisites

- Visual C++ redistributable package (64-bit )
- .NET Framework 4.7.2 or later (64-bit)
- FeatureHunter (ver. 1.4)
- MSConvert

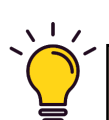

- The successful running of *FeatureHunter* requires the installation of Visual C++ redistributable package and .NET Framework.
- A detailed guide for the installation of Visual C++ redistributable package and .NET Framework can be found in <u>Appendix A1 and A2</u>.
- The raw data obtained from vendor format must be converted into .mzML format (please see <u>Appendix A3</u>) for successfully running in *FeatureHunter*.

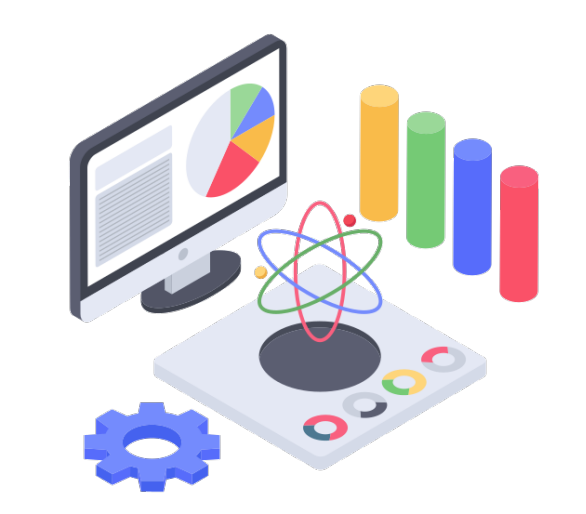

### Download Software, Feature List and Example Data

| 9   | <i>featureHunter</i><br>The Ultimate Data Analysis Solution for ADDUCTOMICS USER MANUAL | CONTACT US REPORT ISSUES                  | Fea<br>froi  | ntureHunter can be downloaded<br>m the following link:                      |
|-----|-----------------------------------------------------------------------------------------|-------------------------------------------|--------------|-----------------------------------------------------------------------------|
|     | Downloads                                                                               |                                           |              |                                                                             |
| 1   | Software<br>FeatureHunter                                                               |                                           | http:<br>eHu | s://msomics.abrc.sinica.edu.tw/Featur<br>nter/?page_id=9                    |
| (2) | Feature List                                                                            |                                           |              |                                                                             |
|     | List of 132 tags with descriptions download                                             |                                           |              | Download the <b>Software</b>                                                |
|     | List of tag combinations for ready-to-use download                                      |                                           |              |                                                                             |
| (3  | Example Data                                                                            |                                           | 2            | Download the <b>Feature List</b> , which guides                             |
| Ċ   | For testing the general function within FeatureHunter                                   |                                           |              | extracting compounds of interest                                            |
|     | Mixture of modified nucleic acid standards                                              | raw mzML                                  |              | oxtracting compounds of interest                                            |
|     | Mixture of DNA and RNA co-treated with d0- and d8-chlorambucil                          | raw mzML                                  |              |                                                                             |
|     | For testing the data integration between FeatureHunter and MZmine                       |                                           | 3            | Download the <b>Example Data</b> , available                                |
|     | Mixture of modified nucleic acid standards                                              | tsv ( <i>FeatureHunter</i> ) csv (MZmine) |              | in various formats (Thermo.raw and                                          |
|     | Mixture of DNA and RNA co-treated with d0- and d8-chlorambucil                          | tsv ( <i>FeatureHunter</i> ) csv (MZmine) |              | mzivil) and outputs (.tsv and .csv), to freely test and verify the software |
|     | Aligned QC samples (QC1-QC3)                                                            | tsv ( <i>FeatureHunter</i> ) csv (MZmine) |              | neery tost and verify the software                                          |

Fig-1. The page for downloading the software, the list of tag descriptions and applications, and example data

### Checking the download file

| <ul> <li>New × X</li> <li>This PC &gt; Local Disk (C:) &gt; FeatureHunter_v1.3_Official</li> <li>MSFINDER ver 3.60 *</li> <li>MSDIAL ver.5.1.230912 *</li> <li>1.3c</li> <li>Local Disk (C:)</li> <li>MZmine</li> <li>MZmine2.53</li> <li>OneDrive</li> <li>This PC</li> <li>Desktop</li> </ul> |
|----------------------------------------------------------------------------------------------------|
| <ul> <li>This PC &gt; Local Disk (C:) &gt; FeatureHunter_v1.3_Official</li> <li>MSFINDER ver 3.60</li> <li>MSDIAL ver.5.1.230912</li> <li>1.3c</li> <li>Local Disk (C:)</li> <li>MZmine</li> <li>MZmine2.53</li> <li>OneDrive</li> <li>This PC</li> <li>Desktop</li> </ul>                      |
| <ul> <li>MSFINDER ver 3.60</li> <li>MSDIAL ver.5.1.230912</li> <li>1.3c</li> <li>bin params FeatureHunte r.exe</li> <li>MZmine2.53</li> <li>OneDrive</li> <li>This PC</li> <li>Desktop</li> </ul>                                                                                               |
| <ul> <li>Documents</li> <li>Downloads</li> <li>Music</li> <li>Pictures</li> <li>Videos</li> </ul>                                                                                                    |

Fig-2. The items included in the FeatureHunter download folder

Once the download is complete, the folder will contain the following four items:

- **(1)** bin: This folder contains the executable files of *FeatureHunter*.
- (2) params: This folder contains two important parameter files used in *FeatureHunter*: one for feature extraction settings and another for artificial adducts match configurations.
- 3 **FeatureHunter.exe:** The main program executable for *FeatureHunter*.
- **(4)** UserManual.pdf: A tutorial providing a guidance on how to use *FeatureHunter*.
  - For successful execution of *FeatureHunter*, place the (1) "<u>bin</u>" folder, (2) "<u>params</u>" folder, and (3) "<u>FeatureHunter.exe</u>" file in the same directory.
    - Additionally, it is recommended to store the downloaded folder on the C drive at the path: C:\FeatureHunter

# 3. Steps for the data processing within FeatureHunter

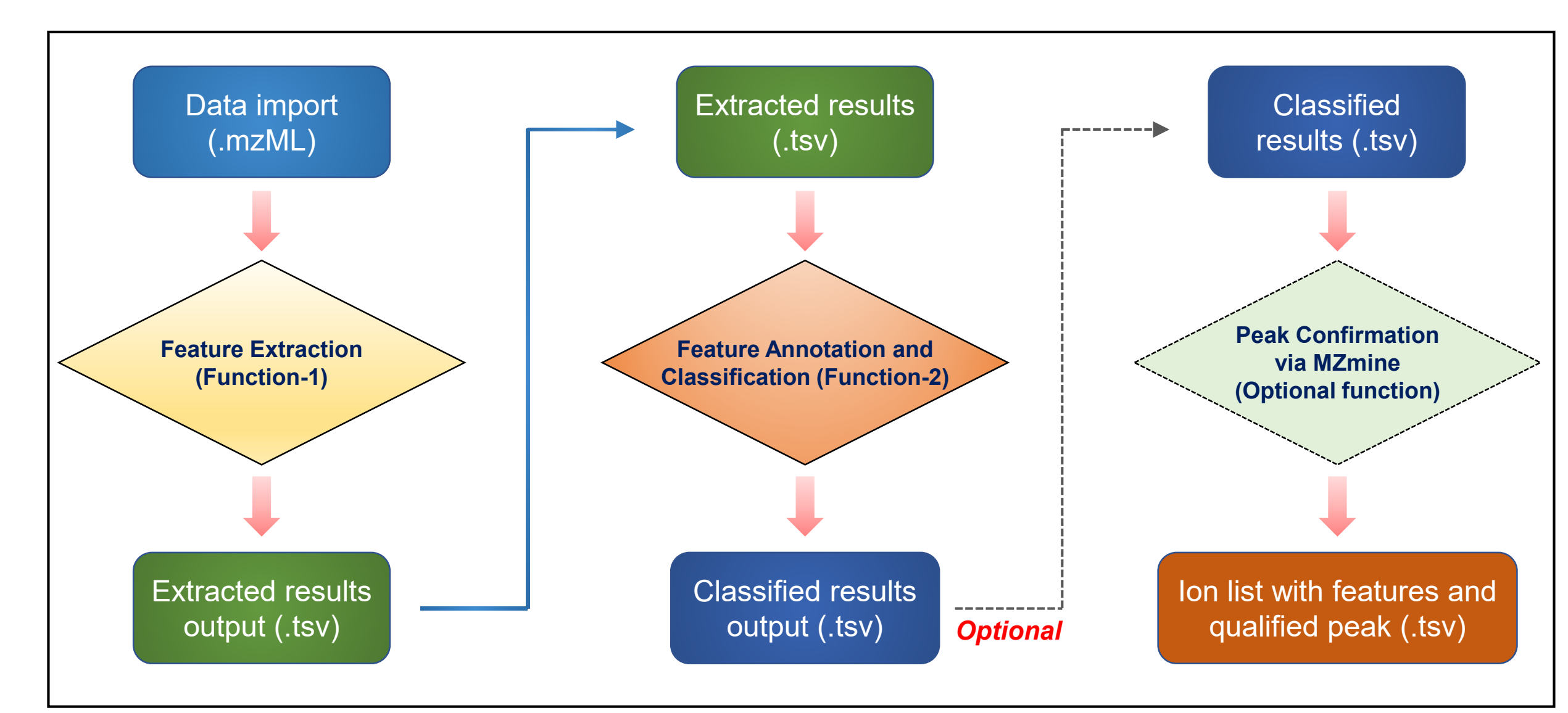

### <u>3-1. Launch the FeatureHunter</u> [Step-1]

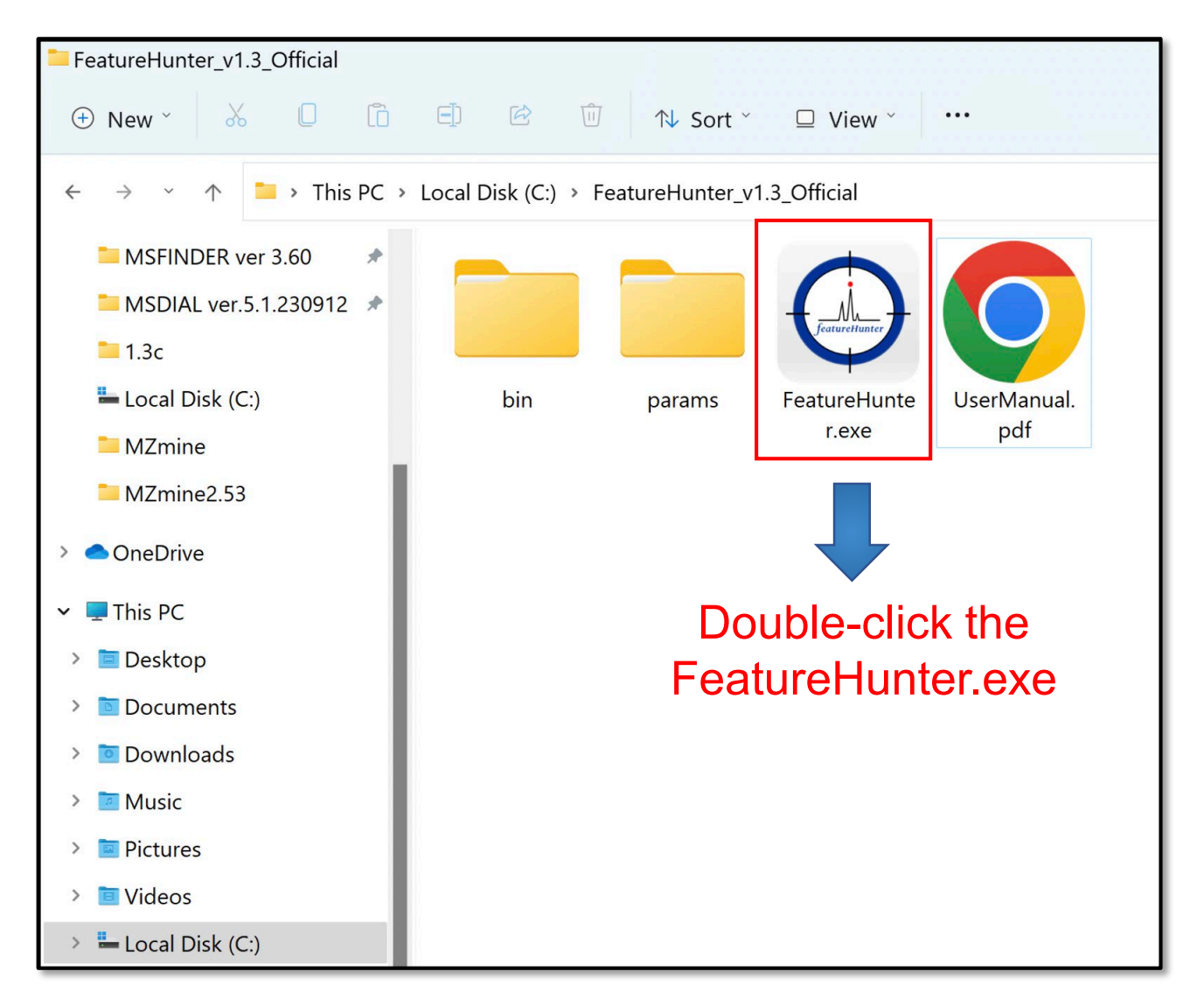

Fig-4. Starting the software

### <u>3-2. Feature extraction (Function-1)</u> [Step-2]

| - D K                                                                                                    |                                                                                                    |
|----------------------------------------------------------------------------------------------------|----------------------------------------------------------------------------------------------------|
| 1 Resture Extraction Resture Amountation and Classification Pack Confirmation via W7mine (Ontional)                                                                                                    |                                                                                                    |
| 2 Dreature Annotation and Classification Feak Confirmation via Milmine (Optional)<br>mzML Import:<br>Browse Add Remove<br>C: Wixture of DNA and RNA co-treated with do- and d8-chlorambucil. mzML                            |                                                                                                    |
| C: Wixture_of_modified_nucleic_acid_standards.mzML                                                                                                    | (1) Select the "Feature Extraction".                                                                                                    |
| Parameters         Project Name:       TEST1         Mass Tolerance:       5         ppm         Ion Mode:       • Positive         Feature List:       Browse       C: \FeatureHunter_v1.3_Official\params\Feature_List.csv | 2 Click "Browse" to import the raw data file in <u>mzML</u> format.                                                                          |
| Artificial Adducts Browse C:\FeatureHunter_v1.3_Official\params\Artificial_Adduct_List.csv Output Folder: Browse C:\TEST RUN                                                                                                 | As the mzML format was required, carefully refer to the parameter settings for data conversion in MSconvert provided in <u>Appendix A3</u> . |
|                                                                                                    |                                                                                                    |

Fig-5. Interface of "Feature Extraction" in *FeatureHunter* 

### <u>3-2. Feature extraction (Function-1)</u> [Step-2]

| J FeatureHunter                                                                   | rer. 1.3                                                                                                    | - |  |
|-----------------------------------------------------------------------------------|----------------------------------------------------------------------------------------------------|---|--|
| eature Extraction                                                                 | eature Annotation and Classification Peak Confirmation via MZmine (Optional)                                                                                                    |   |  |
| mzML Import:                                                                      | wse Add Remove                                                                                                    |   |  |
| C:\Mixture_of_DNA<br>C:\Mixture_of_mod                                            | _and_RNA_co-treated_with_dOand_d8-chlorambucil.mzML<br>ified_nucleic_acid_standards.mzML                                                                                                    |   |  |
| Parameters                                                                        |                                                                                                    |   |  |
| Project Name                                                                      | TESTI (a)                                                                                                    |   |  |
| Project Name:<br>Mass Tolerance:                                                  | TEST1 (a)<br>5 ppm (b)                                                                                                    |   |  |
| Project Name:<br>Mass Tolerance:<br>Ion Mode:                                     | TEST1 (a)<br>5 ppm (b)<br>• Positive (C)                                                                                                    |   |  |
| Project Name:<br>Mass Tolerance:<br>Ion Mode:<br>Feature List:                    | TEST1 (a)<br>5 ppm (b)<br>• Positive (C)<br>Browse C:\FeatureHunter_v1.3_Official\params\Feature_List.csv (d)                                                                                    |   |  |
| Project Name:<br>Mass Tolerance:<br>Ion Mode:<br>Feature List:<br>Artificial Addu | TEST1 (a)<br>5 ppm (b)<br>• Positive (C)<br>Browse C:\FeatureHunter_v1.3_Official\params\Feature_List.csv (d)<br>ets Browse C:\FeatureHunter_v1.3_Official\params\Artificial_Adduct_List.csv (e) |   |  |

Fig-5. Interface of "Feature Extraction" in *FeatureHunter* 

3 Set the parameters:

- (a) Specify a "Project Name" which will be automatically added as a prefix to the output file name. For example: **TEST1**\_file name.
- (b) Set the "Mass Tolerance" with ppm for the artificial adduct match and the peak height of precursor's EIC search.
- (c) Positive ion mode is default setting.
- (d) Import the Feature List file. (The default Feature List.CSV can be found in the params folder)
- (e) Import the Artificial Adducts List file. (The default Artificial Adducts List.CSV can be found in the params folder)

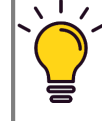

The Feature List and Artificial Adducts List can be edited and are detailed in <u>Appendix A4 and A5</u>, respectively.

### <u>3-2. Feature extraction (Function-1) [Step-2]</u>

| © FeatureHunter ver. 1.3 – D X                                                                                                    |                                                                                                    |
|----------------------------------------------------------------------------------------------------|----------------------------------------------------------------------------------------------------|
| Feature Extraction       Feature Annotation and Classification       Feak Confirmation via MZmine (Optional)         mzML Import:                                                                                                    | <ul> <li>Specify the output path and folder. (The output files will be in .TSV format.)</li> </ul> |
| Parameters         Project Name:       TEST1         Mass Tolerance:       5         ppm         Ion Mode:       • Positive         Feature List:       Browse         C:\FeatureHunter_v1.3_Official\params\Feature_List.osv         Artificial Adducts       Browse         C:\FeatureHunter_v1.3_Official\params\Artificial_Adduct_List.osv         Output Folder:       Browse |                                                                                                    |

1

Fig-5. Interface of "Feature Extraction" in *FeatureHunter* 

#### When processing

Output success

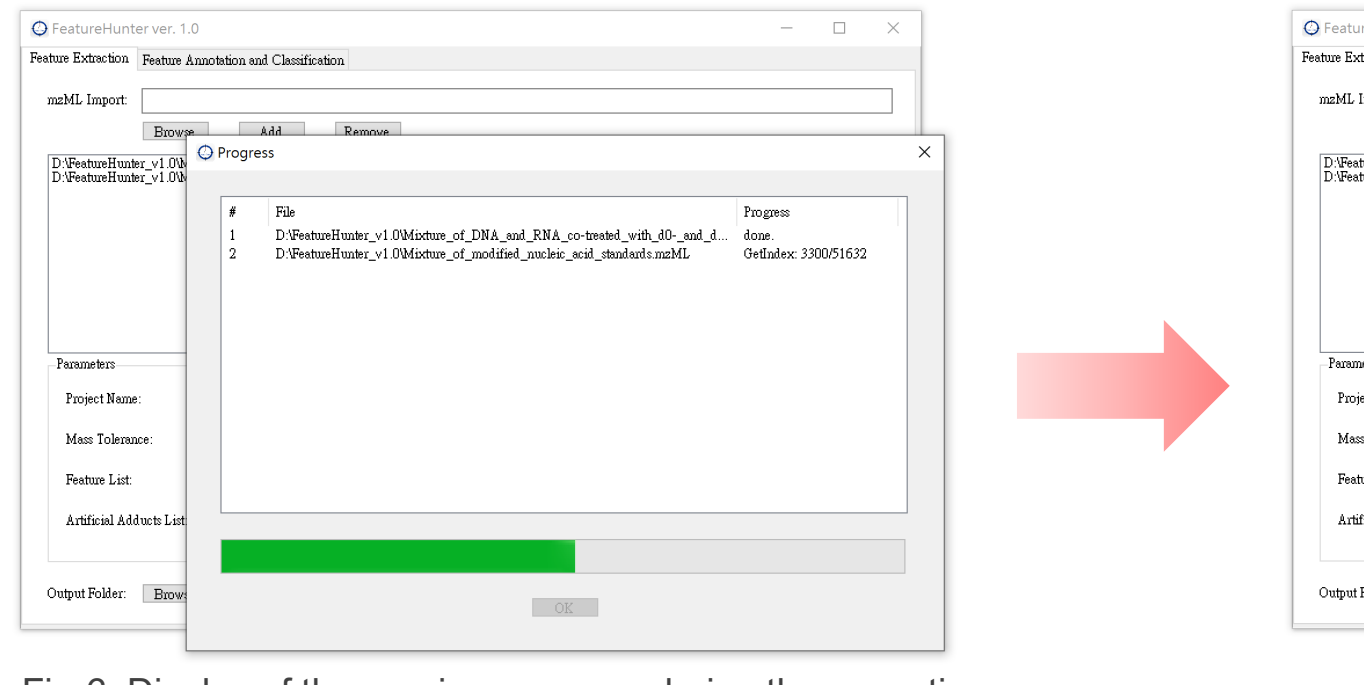

Fig-6. Display of the running progress during the execution

Project name

#### Finished

| - 🗆 X                                                                                                    | 🕲 FeatureHunter ver. 1.0 – 🗆 🗙                                                                                                    |
|----------------------------------------------------------------------------------------------------|----------------------------------------------------------------------------------------------------|
|                                                                                                    | Feature Extraction Feature Annotation and Classification                                                                                                    |
|                                                                                                    | mzML Import:                                                                                                    |
| Progress       RNA_co-treated_with_d0-and_d       inucleic_acid_standards.mzML       GetIndex: 3300/51632 | Diffeature#Lunter_v1.0W     Diffeature#Lunter_v1.0W     #     File   1   Diffeature#Lunter_v1.0W   2   Diffeature#Lunter_v1.0W   2   Diffeature#Lunter_v1.0W   2   Diffeature#Lunter_v1.0W   2   Diffeature#Lunter_v1.0W   Cutput Folder:     Browe     Output Folder:     Browe     Add     Parameters        Project Name:   Mass Tolerance:                 Potomaters           Project Name: <b>Output Folder: Browe</b> |
| ogress during the execution                                                                               | Fig-7. Display of the running completed                                                                                                    |
| ct name Data file name                                                                                    |                                                                                                    |
| TEST1_Mixture_of_DNA_and_RNA_co                                                                           | -treated_with_d0and_d8-chlorambucil.tsv                                                                                                    |
| TEST1_Mixture_of_modified_nucleic_                                                                        | acid_standards.tsv                                                                                                    |

Fig-8. The results output in the specified output folder

### <u>3-3. Feature Annotation and Classification (Function-2)</u> [Step-3]

| - I outditor full                                                            | r. 1.3                                       |                                                       |                          | – 🗆 X | ( |
|------------------------------------------------------------------------------|----------------------------------------------|-------------------------------------------------------|--------------------------|-------|---|
| Feature Extraction F                                                         | ature Annotation and Classif                 | ication Peak Confirmatio                              | on via MZmine (Optional) |       |   |
| TSV Import:                                                                  |                                              |                                                       |                          |       |   |
| Brow                                                                         | se Add Remov                                 | e )                                                   |                          |       |   |
| C:\TEST\TEST1 Mixt                                                           | re of DNA and RNA co-treated                 | with dO- and d8-chlorambu                             | Icil.tsv                 |       |   |
| C:\TEST\TEST1_Mixt                                                           | re_of_modified_nucleic_acid_                 | standards. tsv                                        |                          |       |   |
|                                                                              |                                              |                                                       |                          |       |   |
|                                                                              |                                              |                                                       |                          |       |   |
|                                                                              |                                              |                                                       |                          |       |   |
| Parameters                                                                   |                                              |                                                       |                          |       | ( |
| Project Name:                                                                | TEST2 (a)                                    |                                                       |                          |       |   |
| Mass Tolerance:                                                              | 5 ppm (b)                                    | Tag use in                                            |                          |       |   |
|                                                                              |                                              | ∩ (Intersection) 1,2                                  |                          |       |   |
| RT Tolerance:                                                                | 60 seconds (C)                               |                                                       |                          |       |   |
| RT Tolerance:<br>-Alignment of th                                            | 60 seconds (C)<br>e output results           | U (Union)                                             |                          |       |   |
| RT Tolerance:<br>Alignment of th<br>ZEnable                                  | e output results                             | U (Union)<br>- (Difference)                           |                          |       |   |
| RT Tolerance:<br>Alignment of th<br>ZEnable<br>Mass Toleran                  | e output results                             | U (Union)<br>- (Difference)                           | d Clear                  |       |   |
| RT Tolerance:<br>Alignment of th<br>Z Enable<br>Mass Toleran<br>RT Tolerance | e output results<br>ce 5 ppm<br>: 60 seconds | U (Union)<br>- (Difference)<br>Ad<br>Tags Combination | d Clear                  |       |   |

Fig-9. Interface of "Feature Annotation and Classification" in *FeatureHunter* 

Select the "Feature Annotation and Classification".

2 Click "Browse" to import the .TSV file that was generated from <u>Feature Extraction (Function-1)</u>.

#### 3 Set the parameters:

- (a) Specify a "Project Name" which will be automatically added as a prefix to the output file name. For example: TEST2\_TEST1\_file name.
- (b) Set the "Mass Tolerance" with ppm for the feature classification.
- (c) Set the "RT Tolerance" with seconds for the feature classification.

### <u>3-3. Feature Annotation and Classification (Function-2)</u> [Step-3]

| SeatureHunter ver. 1.3                                                                                                    | - |     | × |
|----------------------------------------------------------------------------------------------------|---|-----|---|
| Feature Extraction Feature Annotation and Classification Peak Confirmation via MZmine (Optional)                                                                                               |   |     |   |
| TSV Import:<br>Browse Add Remove<br>C:\TEST\TEST1_Mixture_of_DNA_and_RNA_coo-treated_with_dOand_d8-chlorambucil.tsv<br>C:\TEST\TEST1_Mixture_of_modified_nucleic_acid_standards.tsv            |   |     |   |
| Parameters<br>Project Name: TEST2 4                                                                                                    |   |     |   |
| Mass Tolerance:     5     ppm     Tag use in       RT Tolerance:     60     seconds     ∩ (Intersection)       Alignment of the output results     ∪ (Union)       ✓ Enable     - (Difference) |   |     |   |
| Mass Tolerance 5 ppm Add Clear<br>RT Tolerance: 60 seconds Tags Combination [1]∩[2]                                                                                                    |   |     |   |
| Output Folder: Browse C:\TEST                                                                                                    |   | RUN |   |

Fig-9. Interface of "Feature Annotation and Classification" in FeatureHunter

- **4** Use tags to classify the annotated features.
  - The tags that can be used correspond to the Feature List.csv file located in the params folder.
  - The identity of each tag is described in <u>'List of</u> <u>132 tags with descriptions</u>' which can be downloaded from website.
  - Tags can be inputted individually or in combination using the intersection (∩), union (U), or difference (-) functions.
  - Multiple tags can be inputted by separating them with a comma.
  - Leaving the field blank is allowed if the function is not being used.

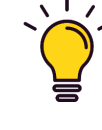

### <u>3-3. Feature Annotation and Classification (Function-2)</u> [Step-3]

| G FeatureHunter ve                                                             | r. 1.3          |               |              |             |              |                   |  |     | Х |  |  |
|--------------------------------------------------------------------------------|-----------------|---------------|--------------|-------------|--------------|-------------------|--|-----|---|--|--|
| Feature Extraction Fe                                                          | ature Annotati  | on and Classi | fication     | Peak Confir | mation via 1 | MZmine (Optional) |  |     |   |  |  |
| TSV Import:                                                                    |                 |               |              |             |              |                   |  |     |   |  |  |
| Browse Add Remove                                                              |                 |               |              |             |              |                   |  |     |   |  |  |
| C:\TEST\TEST1_Mixture_of_DNA_and_RNA_co-treated_with_dOand_d8-chlorambucil.tsv |                 |               |              |             |              |                   |  |     |   |  |  |
| C. (IESI (IESII_MIXU                                                           | re_or_modified  |               | u_standards. | 124         |              |                   |  |     |   |  |  |
|                                                                                |                 |               |              |             |              |                   |  |     |   |  |  |
|                                                                                |                 |               |              |             |              |                   |  |     |   |  |  |
|                                                                                |                 |               |              |             |              |                   |  |     |   |  |  |
| Parameters                                                                     |                 |               |              |             |              |                   |  |     |   |  |  |
| Project Name:                                                                  | TEST2           |               |              |             |              |                   |  |     |   |  |  |
| Mass Tolerance:                                                                | 5               | ppm           | -Tag use i   | n           |              |                   |  |     |   |  |  |
| RT Tolerance:                                                                  | 60              | seconds       | ∩ (Int       | ersection)  | 1,2          |                   |  | _   |   |  |  |
| (5) Alignment of the                                                           | e output result | ts            | U (Uni       | on)         |              |                   |  |     |   |  |  |
| 🗹 🔽 Enable                                                                     |                 |               | – (Diff      | erence)     |              |                   |  |     |   |  |  |
| Mass Toleran                                                                   | <sub>ce</sub> 5 | ppm           |              |             | Add          | Clear             |  |     |   |  |  |
| RT Tolerance                                                                   | : 60            | seconds       | Tags Co      | ombination  | [1]∩[2]      |                   |  |     |   |  |  |
|                                                                                |                 |               |              |             |              |                   |  |     |   |  |  |
| Output Folder: Brow                                                            | C: \TEST        |               |              |             |              |                   |  | RUN |   |  |  |
| DI OR                                                                          |                 |               |              |             |              |                   |  |     |   |  |  |

Fig-9. Interface of "Feature Annotation and Classification" in FeatureHunter

**(Optional)** Alignment of the output results.

- At least two .TSV file inputs are required for alignment.
- Enabling this option means that the classified results are generated from multiple sample analyses, and they are further aligned to create an aligned feature peak list with precursor ion m/z, retention time (RT), and peak intensity.
- Set the "Mass Tolerance" in ppm to align the ion signals across different datasets.
- Set the "RT Tolerance" in seconds to align the ion signals across different datasets based on their RT.
- Signal alignment was initiated using the m/z and RT values obtained from importing the first dataset (.tsv).
- The notation 'n/a' indicated the absence of aligned signals in the current data.

| ture Extraction                                                                                                    | Feature Annot                                      | ation and Clas:                           | sification Peak Confi                                                             | rmation via  | MZmine (Optional | ) |   |
|----------------------------------------------------------------------------------------------------|----------------------------------------------------|-------------------------------------------|-----------------------------------------------------------------------------------|--------------|------------------|---|---|
| SV Import:                                                                                                    |                                                    |                                           |                                                                                   |              |                  |   |   |
|                                                                                                    |                                                    |                                           |                                                                                   |              |                  |   |   |
| Br                                                                                                    | owse                                               | Add Ke                                    | move                                                                              |              |                  |   |   |
| C:\TEST\TEST1_Mix                                                                                                    | ture_of_DNA_s                                      | and_RNA_co-trea                           | ted_with_d0and_d8-ch                                                              | orambucil.ts | ,                |   |   |
| C: \TEST\TEST1_M13                                                                                                    | ture_of_modif                                      | tied_nucleic_ac                           | id_standards.tsv                                                                  |              |                  |   |   |
|                                                                                                    |                                                    |                                           |                                                                                   |              |                  |   |   |
|                                                                                                    |                                                    |                                           |                                                                                   |              |                  |   |   |
|                                                                                                    |                                                    |                                           |                                                                                   |              |                  |   |   |
|                                                                                                    |                                                    |                                           |                                                                                   |              |                  |   |   |
|                                                                                                    |                                                    |                                           |                                                                                   |              |                  |   |   |
|                                                                                                    |                                                    |                                           |                                                                                   |              |                  |   |   |
|                                                                                                    |                                                    |                                           |                                                                                   |              |                  |   |   |
|                                                                                                    |                                                    |                                           |                                                                                   |              |                  |   |   |
| Parameters                                                                                                    |                                                    |                                           |                                                                                   |              |                  |   |   |
| Parameters                                                                                                    |                                                    |                                           |                                                                                   |              |                  |   |   |
| Parameters<br>Project Name:                                                                                             | TEST2                                              |                                           |                                                                                   |              |                  |   |   |
| Parameters<br>Project Name:                                                                                             | TEST2                                              |                                           |                                                                                   |              |                  |   |   |
| Parameters<br>Project Name:<br>Mass Tolerance:                                                                          | TEST2                                              | DDW                                       | Tag use in                                                                        |              |                  |   |   |
| Parameters<br>Project Name:<br>Mass Tolerance:                                                                          | TEST2                                              | ppm                                       | Tag use in                                                                        | 1, 2         |                  |   |   |
| Parameters<br>Project Name:<br>Mass Tolerance:<br>RT Tolerance:                                                         | TEST2<br>5<br>60                                   | ppm<br>seconds                            | Tag use in<br>∩ (Intersection)                                                    | 1,2          |                  |   | ) |
| Parameters<br>Project Name:<br>Mass Tolerance:<br>RT Tolerance:<br>Alignment of                                         | TEST2<br>5<br>60                                   | ppm<br>seconds                            | Tag use in<br>∩ (Intersection)<br>∪ (Union)                                       | 1, 2         |                  |   | ) |
| Parameters<br>Project Name:<br>Mass Tolerance:<br>RT Tolerance:<br>Alignment of                                         | TEST2<br>5<br>60<br>the output res                 | ppm<br>seconds<br>sults                   | Tag use in<br>∩ (Intersection)<br>∪ (Union)                                       | 1, 2         |                  |   | ] |
| Parameters<br>Project Name:<br>Mass Tolerance:<br>RT Tolerance:<br>Alignment of<br>C Enable                             | TEST2<br>5<br>60<br>the output res                 | ppm<br>seconds<br>sults                   | Tag use in<br>∩ (Intersection)<br>∪ (Union)<br>- (Difference)                     | 1, 2         |                  |   |   |
| Parameters<br>Project Name:<br>Mass Tolerance:<br>RT Tolerance:<br>Alignment of<br>C Enable<br>Mass Toler               | TEST2<br>5<br>60<br>the output res                 | ppm<br>seconds<br>sults                   | Tag use in<br>∩ (Intersection)<br>∪ (Union)<br>- (Difference)                     | 1, 2         | fleer            |   |   |
| Parameters<br>Project Name:<br>Mass Tolerance:<br>RT Tolerance:<br>Alignment of<br>C Enable<br>Mass Toler               | TEST2<br>5<br>60<br>the output res<br>ance 5       | ppm<br>seconds<br>sults<br>ppm            | Tag use in<br>∩ (Intersection)<br>∪ (Union)<br>- (Difference)                     | 1, 2         | Clear            |   |   |
| Parameters<br>Project Name:<br>Mass Tolerance:<br>RT Tolerance:<br>Alignment of<br>Enable<br>Mass Toler<br>RT Toleran   | TEST2<br>5<br>60<br>the output res<br>ance 5<br>60 | ppm<br>seconds<br>sults<br>ppm<br>seconds | Tag use in<br>∩ (Intersection)<br>∪ (Union)<br>- (Difference)<br>Tags Combination | 1, 2<br>     | Clear            |   | ) |
| Parameters<br>Project Name:<br>Mass Tolerance:<br>RT Tolerance:<br>Alignment of<br>Enable<br>Mass Toler<br>RT Toleran   | TEST2<br>5<br>60<br>the output res<br>ance 5<br>60 | ppm<br>seconds<br>sults<br>ppm<br>seconds | Tag use in<br>∩ (Intersection)<br>∪ (Union)<br>- (Difference)<br>Tags Combination | 1, 2<br>     | Clear            |   | ) |
| Parameters<br>Project Name:<br>Mass Tolerance:<br>RT Tolerance:<br>Alignment of<br>@ Enable<br>Mass Toler<br>RT Toleran | TEST2<br>5<br>60<br>the output res<br>ance 5<br>60 | ppm<br>seconds<br>sults<br>ppm<br>seconds | Tag use in<br>∩ (Intersection)<br>∪ (Union)<br>- (Difference)<br>Tags Combination | 1, 2         | Clear            |   | ) |
| Parameters<br>Project Name:<br>Mass Tolerance:<br>Alignment of<br>@ Enable<br>Mass Toler<br>RT Toleran                  | TEST2<br>5<br>60<br>the output res<br>ance 5<br>   | ppm<br>seconds<br>sults<br>ppm<br>seconds | Tag use in<br>∩ (Intersection)<br>∪ (Union)<br>- (Difference)<br>Tags Combination | 1, 2<br>     | Clear            | 7 |   |

Fig-9. Interface of "Feature Annotation and Classification" in *FeatureHunter* 

# 6 Specify the output path and folder. (The output files will be in .TSV format.)

7 Click "RUN" to start execution.

#### Finished

| O FeatureHunte                                                               | ver. 1.0 — 🗆 🗙                                                                                                    |   |                                                                                                    |
|------------------------------------------------------------------------------|----------------------------------------------------------------------------------------------------|---|----------------------------------------------------------------------------------------------------|
| Feature Extraction 1 TSV Import:                                             | eature Annotation and Classification  Browse Add Remove                                                                                                    |   |                                                                                                    |
| D:\FeatureHunter<br>D:\FeatureHunter                                         | VI.0/1EX OProgress<br>VI.0/TEX File Progress<br># File Progress<br>1 D/FeatureHunter_v1.0/TEST1_Mixture_of_DNA_and_RNA_co-treated_with_d0and_d8 done.<br>2 D/FeatureHunter_v1.0/TEST1_Mixture_of_modified_nucleic_acid_standards.tsv done.<br>3 Alienment done | × | Output success                                                                                                    |
| Parameters<br>Project Name:<br>Mass Tolerance<br>RT Tolerance:<br>Tag use in | Running success                                                                                                    |   | TEST2_alignment.tsv (Aligned results generated from the alignment of [1] and [2])          [1]       TEST2_TEST1_Mixture_of_DNA_and_RNA_co-treated_with_d0and_d8-chlorambucil.tsv         [2]       TEST2_TEST1_Mixture_of_modified_nucleic_acid_standards.tsv |
| ∩ (Interse<br>U (Union<br>- (Differe:                                        | ce)                                                                                                    |   | Fig-11. The individual classified peak list (i.e., [1] and [2]) as well as the aligned results, which are output in the specified output folder                                                                                                    |
| Output Folder:                                                               | Browse OK                                                                                                    |   |                                                                                                    |

Fig-10. Display of the running completed

#### An example of output results from feature annotation and classification (Format-1)

■ The output results can be viewed in excel

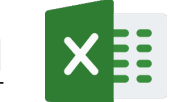

⇒ When using a tag with category 1 or 2 (see Appendix A4)

| Information of detected MS <sup>1</sup> ions |          |       |            |               |            |       | Information of detected MS <sup>2</sup> ions |           |          |             | Informa<br>detected | ation of<br>features | 5          |                      |
|----------------------------------------------|----------|-------|------------|---------------|------------|-------|----------------------------------------------|-----------|----------|-------------|---------------------|----------------------|------------|----------------------|
| /                                            |          |       |            |               |            |       |                                              | K         |          |             |                     |                      | <u> </u>   |                      |
| assification                                 | MS1 Scan | RT    | Precursor  | Precursor     | Precursor  | MS    | Collision                                    | Collision | MS2 Scan | Product Ion | Product Ion         | Delta Mass           | Mass Error | Tags                 |
| by tag                                       | Number   | (min) | Ion m/z    | Ion Intensity | Ion Charge | Level | Туре                                         | Energy    | Number   | m/z         | Intensity           | (Da)                 | (ppm)      | matched              |
| 1                                            | 2877     | 3.45  | 252.108627 | 1.72E+05      | na         | 2     | beam-type collision-induced dissociation     | 60        | 2934     | 136.061523  | 1.64E+04            | 116.047104           | 2.07       | 1, 124               |
| 1                                            | 4601     | 5.43  | 224.102966 | 5.57E+05      | 1          | 2     | beam-type collision-induced dissociation     | 60        | 4647     | 108.055565  | 1.42E+04            | 116.047401           | 0.49       | 1                    |
| 1                                            | 5897     | 6.94  | 294.119659 | 2.61E+05      | 1          | 2     | beam-type collision-induced dissociation     | 60        | 5952     | 178.07222   | 5.41E+04            | 116.04744            | 0.82       | 1, 124               |
| 1                                            | 6183     | 7.28  | 340.150024 | 7.85E+04      | na         | 2     | beam-type collision-induced dissociation     | 60        | 6242     | 224.102753  | 3.10E+04            | 116.047272           | 0.62       | 1,124                |
| 1                                            | 6435     | 7.57  | 252.109085 | 1.04E+05      | 1          | 2     | beam-type collision-induced dissociation     | 60        | 6492     | 136.061661  | 3.99E+04            | 116.047424           | 0.69       | 1, 115, 124          |
| 1                                            | 6794     | 7.98  | 228.097778 | 2.52E+05      | na         | 2     | beam-type collision-induced dissociation     | 60        | 6847     | 112.050697  | 1.78E+04            | 116.047081           | 2.27       | 1, 85                |
| 1                                            | 7082     | 8.3   | 242.113373 | 1.16E+04      | na         | 2     | beam-type collision-induced dissociation     | 60        | 7123     | 126.066032  | 1.40E+04            | 116.04734            | 0.03       | 1                    |
| 1                                            | 7082     | 8.31  | 280.090302 | 2.50E+05      | 1          | 2     | beam-type collision-induced dissociation     | 60        | 7133     | 164.043304  | 7.81E+04            | 116.046997           | 2.99       | 1                    |
| 1                                            | 7082     | 8.32  | 290.134613 | 6.87E+04      | na         | 2     | beam-type collision-induced dissociation     | 60        | 7143     | 174.087036  | 1.72E+04            | 116.047577           | 2.01       | 1, 124, 126          |
| 1                                            | 7405     | 8.67  | 258.108398 | 8.50E+06      | 1          | 2     | beam-type collision-induced dissociation     | 60        | 7442     | 142.060913  | 6.54E+04            | 116.047485           | 1.22       | 1,124                |
| 1                                            | 8478     | 9.93  | 252.109009 | 1.86E+05      | 1          | 2     | beam-type collision-induced dissociation     | 60        | 8526     | 136.061813  | 4.56E+04            | 116.047195           | 1.28       | 1, 116, 124          |
| 1                                            | 8478     | 9.94  | 229.081787 | 4.84E+04      | na         | 2     | beam-type collision-induced dissociation     | 60        | 8537     | 113.034416  | 1.74E+04            | 116.047371           | 0.23       | 1,90                 |
| 1                                            | 8622     | 10.09 | 259.092316 | 6.78E+05      | 1          | 2     | beam-type collision-induced dissociation     | 60        | 8668     | 143.04483   | 1.60E+04            | 116.047485           | 1.22       | 1, 85, 101, 124, 125 |
| 1                                            | 8622     | 10.1  | 281.07431  | 6.80E+05      | 1          | 2     | beam-type collision-induced dissociation     | 60        | 8670     | 165.027008  | 3.36E+04            | 116.047302           | 0.36       | 1,124                |
| 1                                            | 9269     | 10.84 | 284.09906  | 5.86E+04      | na         | 2     | beam-type collision-induced dissociation     | 60        | 9310     | 168.051743  | 1.33E+04            | 116.047318           | 0.23       | 1, 124, 125          |
| 1                                            | 9269     | 10.86 | 294.06958  | 6.06E+04      | na         | 2     | beam-type collision-induced dissociation     | 60        | 9334     | 178.022522  | 1.54E+04            | 116.047058           | 2.46       | 1                    |

 $\hat{\Gamma}$ 

Cl

The output results were automatically <u>classified</u> based on the **tag** [1].

lons classified with Tag [1] are accompanied by <u>annotations</u> of **all matching tags**.

#### An example of output results from feature annotation and classification (Format-2)

The output results can be viewed in excel

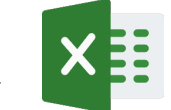

⇒ When using a tag with category 3 only (see <u>Appendix A4</u>)

|                          |             |                    | Informa  | ation of de<br>with  | tected MS <sup>1</sup><br>specific de | peak pair (l<br>lta mass | MS¹-MS¹')                   | Inform<br>detected | ation of<br>d features |                       |                              |
|--------------------------|-------------|--------------------|----------|----------------------|---------------------------------------|--------------------------|-----------------------------|--------------------|------------------------|-----------------------|------------------------------|
|                          |             |                    |          | <b>r</b>             | I                                     |                          |                             | <b></b>            | <b>ـ</b> ــــ          |                       |                              |
| Classification<br>by tag | MS<br>Level | MS1 Scan<br>Number | RT (min) | Precursor<br>Ion m/z | Precursor Ion<br>Intensity            | Precursor Ion'<br>m/z    | Precursor Ion'<br>Intensity | Delta Mass<br>(Da) | Mass Error<br>(ppm)    | Artificial<br>Adducts | Tags<br>matched              |
| 124                      | 1           | 2269               | 2.68     | 268.103972           | 3.69E+05                              | 152.056664               | 7.74E+04                    | 116.047308         | 0.31317                | na                    | 2, 83, 124, 125              |
| 124                      | 1           | 2301               | 2.72     | 282.119527           | 2.73E+06                              | 166.072272               | 3.24E+05                    | 116.047255         | 0.768416               | na                    | 2, 12, 83, 124, 125, 126     |
| 124                      | 1           | 2337               | 2.76     | 282.119566           | 1.61E+07                              | 166.072322               | 2.26E+05                    | 116.047244         | 0.862321               | M+H                   | 2, 124, 125, 126             |
| 124                      | 1           | 2337               | 2.76     | 252.109154           | 5.18E+04                              | 136.061833               | 9.45E+05                    | 116.047322         | 0.193297               | M+H                   | 2, 124, 125, 126             |
| 124                      | 1           | 2445               | 2.88     | 282.119651           | 6.97E+06                              | 166.072299               | 8.55E+04                    | 116.047352         | 0.072958               | na                    | 2, 12, 83, 85, 124, 125, 126 |
| 124                      | 1           | 2481               | 2.92     | 282.119589           | 4.68E+06                              | 166.072272               | 6.32E+04                    | 116.047316         | 0.237533               | na                    | 2, 124, 125, 126             |
| 124                      | 1           | 2517               | 2.97     | 252.109028           | 3.36E+04                              | 136.061869               | 6.83E+05                    | 116.047159         | 1.596199               | na                    | 1, 124                       |
| 124                      | 1           | 2553               | 3.01     | 268.104079           | 7.91E+04                              | 152.056488               | 1.43E+04                    | 116.047591         | 2.126877               | na                    | 2, 83, 124, 125              |
| 124                      | 1           | 2589               | 3.05     | 282.119682           | 1.90E+06                              | 166.072339               | 6.81E+04                    | 116.047343         | 0.01156                | na                    | 2, 12, 83, 124, 125, 126     |
| 124                      | 1           | 2697               | 3.17     | 268.104118           | 7.97E+04                              | 152.056628               | 1.87E+04                    | 116.04749          | 1.256413               | M+H                   | 2, 83, 124, 125              |
| 124                      | 1           | 2697               | 3.17     | 252.108951           | 3.10E+04                              | 136.061897               | 5.84E+05                    | 116.047054         | 2.501978               | M+H                   | 2, 83, 124, 125              |
| 124                      | 1           | 2733               | 3.21     | 282.11972            | 8.10E+05                              | 166.072384               | 4.49E+04                    | 116.047336         | 0.073181               | na                    | 2, 12, 124, 125, 126         |
| 124                      | 1           | 2841               | 3.34     | 268.104094           | 1.05E+05                              | 152.056656               | 2.03E+04                    | 116.047438         | 0.812335               | na                    | 2, 124, 125                  |
| 124                      | 1           | 2877               | 3.38     | 282.119548           | 6.35E+05                              | 166.072311               | 4.72E+04                    | 116.047237         | 0.921835               | na                    | 2, 12, 124, 125, 126         |
| 124                      | 1           | 2877               | 3.38     | 252.108668           | 3.75E+04                              | 136.06181                | 5.91E+05                    | 116.046857         | 4.193028               | na                    | 2, 12, 124, 125, 126         |
| 124                      | 1           | 2913               | 3.42     | 282.119506           | 6.63E+05                              | 166.072277               | 6.56E+04                    | 116.047229         | 0.987507               | na                    | 2, 124, 125, 126             |
| 124                      | 1           | 2985               | 3.5      | 268.104049           | 8.00E+04                              | 152.056569               | 1.14E+04                    | 116.047481         | 1.179333               | na                    | 2, 124, 125                  |
| 124                      | 1           | 3021               | 3.55     | 282.119591           | 3.83E+05                              | 166.072323               | 4.89E+04                    | 116.047269         | 0.648275               | na                    | 2, 124, 125, 126             |

#### An example of output results from feature annotation and classification (Format-3)

■ The output results can be viewed in excel

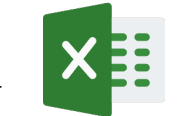

When using a tag with categories 1 and 3, or 2 and 3 (see <u>Appendix</u> A4)

Information of

detected features

#### Information of detected MS<sup>1</sup> peak pair (MS<sup>1</sup>-MS<sup>1</sup>)

with specific delta mass

|                          |                    |             |                      |                            |                       |                             |                     |                       |                                          | <b>^</b>            |                    |                    |                          |                    |                     |                 |
|--------------------------|--------------------|-------------|----------------------|----------------------------|-----------------------|-----------------------------|---------------------|-----------------------|------------------------------------------|---------------------|--------------------|--------------------|--------------------------|--------------------|---------------------|-----------------|
| Classification<br>by tag | MS1 Scan<br>Number | RT<br>(min) | Precursor Ion<br>m/z | Precursor Ion<br>Intensity | Precursor Ion'<br>m/z | Precursor Ion'<br>Intensity | Precursor<br>Charge | Artificial<br>Adducts | Collision<br>Type                        | Collision<br>Energy | MS2 Scan<br>Number | Product Ion<br>m/z | Product Ion<br>Intensity | Delta Mass<br>(Da) | Mass Error<br>(ppm) | Tags<br>matched |
| 1                        | 2877               | 3.38        | 252.108627           | 172477                     | na                    | na                          | na                  | na                    | beam-type collision-induced dissociation | 60                  | 2934               | 136.061523         | 16350                    | 116.047104         | 2.06914             | 1, 124          |
| 124                      | 2877               | 3.38        | 252.108668           | 37494                      | 136.06181             | 590747                      | na                  | na                    | beam-type collision-induced dissociation | 60                  | 2934               | na                 | na                       | 116.046857         | 4.193028            | 1, 124          |
| 1                        | 5897               | 6.88        | 294.119659           | 260874                     | na                    | na                          | 1                   | na                    | beam-type collision-induced dissociation | 60                  | 5952               | 178.07222          | 54128                    | 116.04744          | 0.823588            | 1, 124          |
| 124                      | 5897               | 6.88        | 294.119626           | 200344                     | 178.072346            | 92776                       | 1                   | na                    | beam-type collision-induced dissociation | 60                  | 5952               | na                 | na                       | 116.04728          | 0.5541              | 1, 124          |
| 1                        | 6183               | 7.21        | 340.150024           | 78517                      | na                    | na                          | na                  | na                    | beam-type collision-induced dissociation | 60                  | 6242               | 224.102753         | 31030                    | 116.047272         | 0.622776            | 1, 124          |
| 124                      | 6183               | 7.21        | 340.150061           | 32461                      | 224.102921            | 42516                       | na                  | na                    | beam-type collision-induced dissociation | 60                  | 6242               | na                 | na                       | 116.04714          | 1.755252            | 1, 124          |
| 1                        | 6435               | 7.5         | 252.109085           | 103807                     | na                    | na                          | 1                   | na                    | beam-type collision-induced dissociation | 60                  | 6492               | 136.061661         | 39865                    | 116.047424         | 0.6921              | 1, 115, 124     |
| 124                      | 6435               | 7.5         | 252.109108           | 83616                      | 136.061877            | 2128054                     | 1                   | na                    | beam-type collision-induced dissociation | 60                  | 6492               | na                 | na                       | 116.047232         | 0.967764            | 1, 115, 124     |
| 1                        | 7082               | 8.25        | 290.134613           | 68731                      | na                    | na                          | na                  | na                    | beam-type collision-induced dissociation | 60                  | 7143               | 174.087036         | 17248                    | 116.047577         | 2.006977            | 1, 124, 126     |
| 124                      | 7082               | 8 25        | 290 134682           | 44477                      | 174 087219            | 13692                       | na                  | na                    | heam-type collision-induced dissociation | 60                  | 7143               | na                 | na                       | 116 047463         | 1.028847            | 1 124 126       |

Information of

detected MS<sup>2</sup> ions

### <u>3-4. Peak Confirmation via MZmine (optional function)</u> [Step-4; optional]

| ture Extraction Fe                                                                                                    | ature Annotation and Classification Peak C                                                                                                    | onfirmation via MZmine (Optional)                                                                                                    |
|----------------------------------------------------------------------------------------------------|----------------------------------------------------------------------------------------------------|----------------------------------------------------------------------------------------------------|
|                                                                                                    |                                                                                                    |                                                                                                    |
| SV Import:                                                                                                    |                                                                                                    |                                                                                                    |
| Drowse                                                                                                    |                                                                                                    |                                                                                                    |
| Amine Result Import                                                                                                    |                                                                                                    |                                                                                                    |
| Drowse                                                                                                    |                                                                                                    |                                                                                                    |
| 4 Add                                                                                                    | Remove                                                                                                    |                                                                                                    |
|                                                                                                    |                                                                                                    |                                                                                                    |
| #                                                                                                    | TSV                                                                                                    | MZmine Kesults                                                                                                    |
| C:\TEST\TEST                                                                                                    | TSV<br>2_Tag1_124_TEST1_Mixture_of_modified_nu                                                                                                    | MLmine Kesults<br>C:\MZmine_Mixture of modified nucleic acid standards.cs                                                                                                    |
| C:\TEST\TEST<br>C:\TEST\TEST<br>C:\TEST\TEST                                                                             | TSV<br>2_Tag1_124_TEST1_Mixture_of_modified_nu<br>2_Tag1_TEST1_Mixture_of_modified_nuclei<br>2_Tag124_TEST1_Mixture_of_modified_nucl                                      | MZmine Kesults<br>C:\MZmine_Mixture of modified nucleic acid standards.cs<br>C:\MZmine_Mixture of modified nucleic acid standards.cs<br>C:\MZmine_Mixture of modified nucleic acid standards.cs    |
| C:\TEST\TEST<br>C:\TEST\TEST<br>3 C:\TEST\TEST                                                                           | TSV<br>'2_Tag1_124_TEST1_Mixture_of_modified_nu<br>'2_Tag1_TEST1_Mixture_of_modified_nuclei<br>'2_Tag124_TEST1_Mixture_of_modified_nucl                                   | MZmine Kesults<br>C:\MZmine_Mixture of modified nucleic acid standards.cs<br>C:\MZmine_Mixture of modified nucleic acid standards.cs<br>C:\MZmine_Mixture of modified nucleic acid standards.cs    |
| C:\TEST\TEST<br>C:\TEST\TEST<br>C:\TEST\TEST<br>C:\TEST\TEST                                                             | TSV<br>'2_Tag1_124_TEST1_Mixture_of_modified_nu<br>'2_Tag1_TEST1_Mixture_of_modified_nuclei<br>'2_Tag124_TEST1_Mixture_of_modified_nucl                                   | MZmine Kesults<br>C:\MZmine_Mixture of modified nucleic acid standards.cs<br>C:\MZmine_Mixture of modified nucleic acid standards.cs<br>C:\MZmine_Mixture of modified nucleic acid standards.cs    |
| C:\TEST\TEST<br>C:\TEST\TEST<br>C:\TEST\TEST<br>C:\TEST\TEST                                                             | TSV<br>'2_Tag1_124_TEST1_Mixture_of_modified_nu<br>'2_Tag1_TEST1_Mixture_of_modified_nuclei<br>'2_Tag124_TEST1_Mixture_of_modified_nucl                                   | MZmine Kesults<br>C:\MZmine_Mixture of modified nucleic acid standards.cs<br>C:\MZmine_Mixture of modified nucleic acid standards.cs<br>C:\MZmine_Mixture of modified nucleic acid standards.cs    |
| #<br>C:\TEST\TEST<br>2 C:\TEST\TEST<br>3 C:\TEST\TEST<br>Parameters                                                      | TSV<br>"2_Tag1_124_TEST1_Mixture_of_modified_nu<br>"2_Tag1_TEST1_Mixture_of_modified_nuclei<br>"2_Tag124_TEST1_Mixture_of_modified_nucl                                   | MZmine Kesults<br>C:\MZmine_Mixture of modified nucleic acid standards.cs<br>C:\MZmine_Mixture of modified nucleic acid standards.cs<br>C:\MZmine_Mixture of modified nucleic acid standards.cs    |
| #<br>C:\TEST\TEST<br>C:\TEST\TEST<br>C:\TEST\TEST<br>Parameters<br>Project Name:                                         | TSV<br>2_Tag1_124_TEST1_Mixture_of_modified_nu<br>2_Tag1_TEST1_Mixture_of_modified_nuclei<br>2_Tag124_TEST1_Mixture_of_modified_nucl<br>Integrate                         | MZmine Kesults<br>C:\MZmine_Mixture of modified nucleic acid standards.cs<br>C:\MZmine_Mixture of modified nucleic acid standards.cs<br>C:\MZmine_Mixture of modified nucleic acid standards.cs    |
| #<br>C:\TEST\TEST<br>2 C:\TEST\TEST<br>3 C:\TEST\TEST<br>Parameters<br>Project Name:                                     | TSV<br>2_Tag1_124_TEST1_Mixture_of_modified_nu<br>2_Tag1_TEST1_Mixture_of_modified_nuclei<br>2_Tag124_TEST1_Mixture_of_modified_nucl<br>Integrate<br>20                   | MZmine Kesults<br>C: \MZmine_Mixture of modified nucleic acid standards.cs<br>C: \MZmine_Mixture of modified nucleic acid standards.cs<br>C: \MZmine_Mixture of modified nucleic acid standards.cs |
| #<br>C:\TEST\TEST<br>3 C:\TEST\TEST<br>3 C:\TEST\TEST<br>Parameters<br>Project Name:<br>Mass Tolerance:                  | TSV<br>2_Tag1_124_TEST1_Mixture_of_modified_nu<br>2_Tag1_TEST1_Mixture_of_modified_nuclei<br>2_Tag124_TEST1_Mixture_of_modified_nucl<br>Integrate<br>20 ppm               | MZmine Kesults<br>C:\MZmine_Mixture of modified nucleic acid standards.cs<br>C:\MZmine_Mixture of modified nucleic acid standards.cs<br>C:\MZmine_Mixture of modified nucleic acid standards.cs    |
| #<br>C:\TEST\TEST<br>3 C:\TEST\TEST<br>3 C:\TEST\TEST<br>Parameters<br>Project Name:<br>Mass Tolerance:<br>RT Tolerance: | TSV<br>2_Tag1_124_TEST1_Mixture_of_modified_nu<br>2_Tag1_TEST1_Mixture_of_modified_nuclei<br>2_Tag124_TEST1_Mixture_of_modified_nucl<br>Integrate<br>20 ppm<br>90 seconds | MZmine Kesults<br>C:\MZmine_Mixture of modified nucleic acid standards.cs<br>C:\MZmine_Mixture of modified nucleic acid standards.cs<br>C:\MZmine_Mixture of modified nucleic acid standards.cs    |

Fig-12. Interface of "Peak Confirmation via MZmine" in FeatureHunter

- Select the "(optional) Peak Confirmation via MZmine".
- 2 Click "Browse" to import the .tsv file that was generated from <u>Feature Annotation and</u> <u>Classification (Function-2; step-3)</u>.
- Click "Browse" to import the .csv file that was outputted from MZmine<sup>1</sup>.
- Click "Add" to submit the data file imported from *FeatureHunter* (.tsv) and MZmine (.csv) for data integration<sup>2</sup>.
- The configuration of the required elements in MZmine's output file is described in Appendix A6.
- FeatureHunter enables integrating single, multiple results (from different tags), or aligned results (from different samples) with the MZmine file. (see <u>Appendix A7</u>)

| V Import:                                                                                          |                                                                                                    |                                                                                                    |
|----------------------------------------------------------------------------------------------------|----------------------------------------------------------------------------------------------------|----------------------------------------------------------------------------------------------------|
| Browse                                                                                             |                                                                                                    |                                                                                                    |
| mine Result Imp                                                                                    | ort:                                                                                                    |                                                                                                    |
| Browse                                                                                             |                                                                                                    |                                                                                                    |
| Add                                                                                                | Remove                                                                                                    |                                                                                                    |
|                                                                                                    | TSV                                                                                                    | MZmine Results                                                                                                    |
| C:\TEST\T                                                                                          | ST2 Tag1 124 TEST1 Mixture of modified nu                                                                                                    | C: \MZmine Mixture of modified nucleic acid standards cay                                                                                                    |
| C:\TEST\T<br>C:\TEST\T<br>C:\TEST\T                                                                | ZST2_Tag1_124_TEST1_Mixture_of_modified_nu<br>ZST2_Tag1_TEST1_Mixture_of_modified_nuclei<br>ZST2_Tag124_TEST1_Mixture_of_modified_nucl                                | C:VMZmine_Mixture of modified nucleic acid standards.csv<br>C:VMZmine_Mixture of modified nucleic acid standards.csv<br>C:VMZmine_Mixture of modified nucleic acid standards.csv    |
| C:\TEST\T<br>C:\TEST\T<br>C:\TEST\T<br>C:\TEST\T                                                   | 3ST2_Tag1_124_TEST1_Mixture_of_modified_nu<br>3ST2_Tag1_TEST1_Mixture_of_modified_nuclei<br>3ST2_Tag124_TEST1_Mixture_of_modified_nucl                                | C:VMZmine_Mixture of modified nucleic acid standards.csv<br>C:VMZmine_Mixture of modified nucleic acid standards.csv<br>C:VMZmine_Mixture of modified nucleic acid standards.csv    |
| C:\TEST\T<br>C:\TEST\T<br>C:\TEST\T<br>C:\TEST\T<br>Project Name:                                  | IST2_Tag1_124_TEST1_Mixture_of_modified_nu<br>ST2_Tag1_TEST1_Mixture_of_modified_nuclei<br>SST2_Tag124_TEST1_Mixture_of_modified_nucl                                 | C:VMZmine_Mixture of modified nucleic acid standards.csv<br>C:VMZmine_Mixture of modified nucleic acid standards.csv<br>C:VMZmine_Mixture of modified nucleic acid standards.csv    |
| C:\TEST\T<br>C:\TEST\T<br>C:\TEST\T<br>C:\TEST\T<br>Yarameters<br>Project Name:<br>Mass Tolerance: | IST2_Tag1_124_TEST1_Mixture_of_modified_nu<br>IST2_Tag1_TEST1_Mixture_of_modified_nuclei<br>IST2_Tag124_TEST1_Mixture_of_modified_nucl<br>Integrate (a)<br>20 ppm (b) | C: VMZmine_Mixture of modified nucleic acid standards.csv<br>C: VMZmine_Mixture of modified nucleic acid standards.csv<br>C: VMZmine_Mixture of modified nucleic acid standards.csv |

Fig-12. Interface of "Peak Confirmation via MZmine" in FeatureHunter

#### **5** Set the parameters:

- (a) Specify a "Project Name" which will be automatically added as a prefix to the output file name. For example: Integrate\_file name
- (b) Set the "Mass Tolerance" with ppm for intersecting the precursor ion m/z between *FeatureHunter's* and MZmine's output lists.
- (c) Set the "RT Tolerance" with seconds for intersecting the precursor ion RT between *FeatureHunter's* and MZmine's output lists.

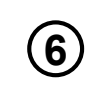

Specify the output path and folder. (The output files will be in .csv format.)

⑦ Click "RUN" to start execution.

#### Finished

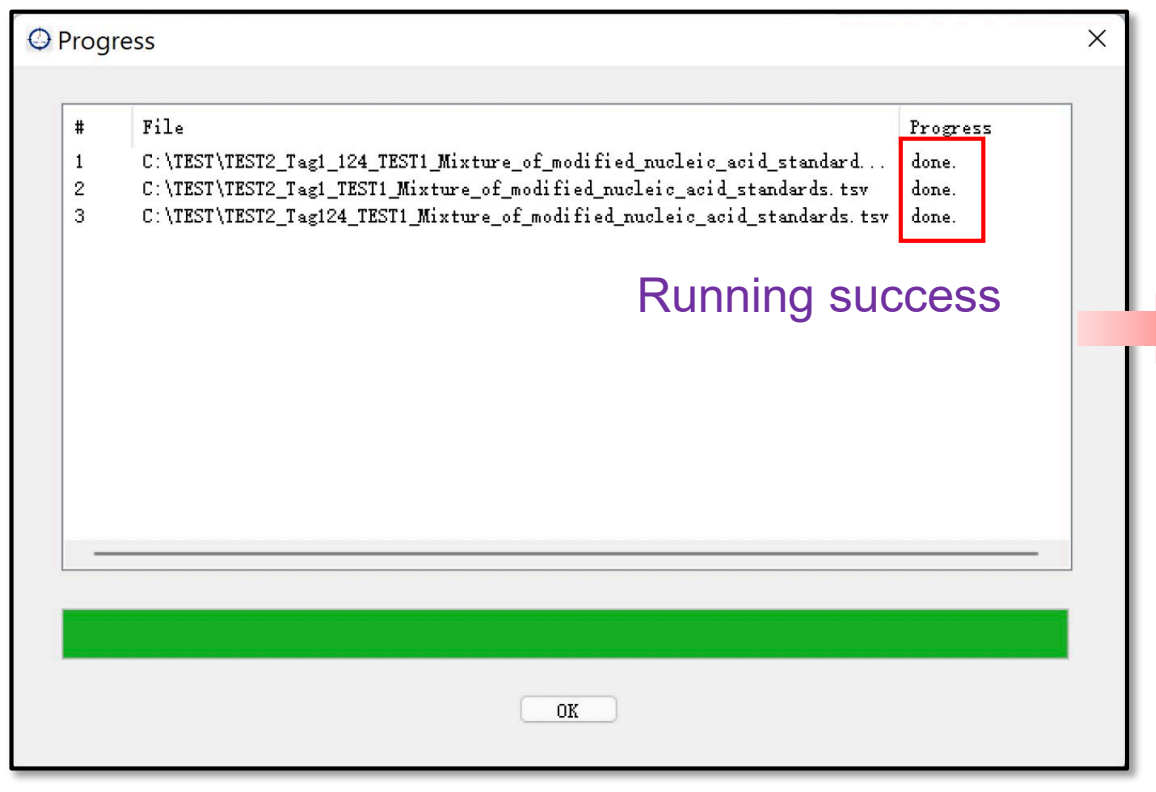

#### Output success

Integrate\_TEST2\_Tag1\_124\_TEST1\_Mixture\_of\_modified\_nucleic\_acid\_standards.tsv

Integrate\_TEST2\_Tag1\_TEST1\_Mixture\_of\_modified\_nucleic\_acid\_standards.tsv

Integrate\_TEST2\_Tag124\_TEST1\_Mixture\_of\_modified\_nucleic\_acid\_standards.tsv

Fig-13. The integrated results between *FeatureHunter* and MZmine are output in the specified output folder.

#### An example of output results from data integration

■ The output results can be viewed in excel

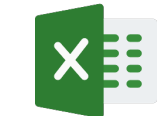

#### Information from FeatureHunter

L

Information from MZmine

L

|                |          |       |            |               |            |       | ~                              |           |          |             |             |            |            |               |        |          |           |            |
|----------------|----------|-------|------------|---------------|------------|-------|--------------------------------|-----------|----------|-------------|-------------|------------|------------|---------------|--------|----------|-----------|------------|
| Classification | MS1 Scan | RT    | Precursor  | Precursor     | Precursor  | MS    | Collision                      | Collision | MS2 Scan | Product Ion | Product Ion | Delta Mass | Mass Error | Tags          | MZmine | MZmine   | MZmine RT | Daolt orac |
| by tag         | Number   | (min) | Ion m/z    | Ion Intensity | Ion Charge | Level | Туре                           | Energy    | Number   | m/z         | Intensity   | (Da)       | (ppm)      | matched       | ID     | m/z      | (min)     | Peak area  |
| 1              | 2255     | 7.99  | 494.136383 | 7.45E+06      | 1          | 2     | collision-induced dissociation | 40        | 2295     | 378.088562  | 1220189     | 116.047821 | 4.110778   | 1, 2, 7, 124, | 2938   | 494.1368 | 7.905525  | 6.73E+07   |
| 1              | 2255     | 8.01  | 559.147583 | 2.94E+05      | 1          | 2     | collision-induced dissociation | 40        | 2308     | 443.100342  | 98717       | 116.047241 | 0.885751   | 1,4           | NA     | NA       | NA        | NA         |
| 1              | 2255     | 8.01  | 324.129883 | 2.81E+05      | na         | 2     | collision-induced dissociation | 40        | 2311     | 208.082291  | 119030      | 116.047592 | 2.138464   | 1, 115, 117   | NA     | NA       | NA        | NA         |
| 1              | 2255     | 8.02  | 230.11331  | 2.42E+05      | 1          | 2     | collision-induced dissociation | 40        | 2323     | 114.065712  | 145648      | 116.047598 | 2.188721   | 1             | NA     | NA       | NA        | NA         |
| 1              | 2293     | 8.04  | 228.097809 | 9.79E+06      | 1          | 2     | collision-induced dissociation | 40        | 2336     | 112.050041  | 149816      | 116.047768 | 3.650572   | 1,85,115      | 74     | 228.098  | 7.946975  | 1.56E+08   |
| 1              | 2293     | 8.06  | 474.182556 | 9.67E+05      | na         | 2     | collision-induced dissociation | 40        | 2362     | 358.135284  | 57329       | 116.047272 | 0.622776   | 1, 124        | NA     | NA       | NA        | NA         |
| 1              | 2331     | 8.11  | 562.111755 | 1.69E+05      | 1          | 2     | collision-induced dissociation | 40        | 2400     | 446.063873  | 51605       | 116.047882 | 4.636729   | 1             | 3682   | 562.111  | 7.905525  | 2.65E+06   |
| 1              | 2369     | 8.11  | 344.145508 | 1.41E+05      | na         | 2     | collision-induced dissociation | 40        | 2405     | 228.09761   | 22417       | 116.047897 | 4.768217   | 1, 4, 85, 124 | NA     | NA       | NA        | NA         |
| 1              | 2369     | 8.12  | 455.187836 | 1.94E+08      | 1          | 2     | collision-induced dissociation | 40        | 2406     | 339.140961  | 42771       | 116.046875 | 4.041454   | 1, 12         | 2678   | 455.1884 | 7.905525  | 3.07E+09   |
| 1              | 2369     | 8.15  | 554.080566 | 2.14E+05      | na         | 2     | collision-induced dissociation | 40        | 2434     | 438.033112  | 73726       | 116.047455 | 0.955076   | 1             | NA     | NA       | NA        | NA         |
| 1              | 2404     | 8.17  | 288.041168 | 7.21E+05      | na         | 2     | collision-induced dissociation | 40        | 2451     | 171.994156  | 10244       | 116.047012 | 2.858065   | 1             | 883    | 288.0413 | 7.988232  | 1.06E+07   |
| 1              | 2404     | 8.19  | 282.149597 | 9.25E+04      | na         | 2     | collision-induced dissociation | 40        | 2474     | 166.102386  | 13120       | 116.047211 | 1.148726   | 1             | NA     | NA       | NA        | NA         |
| 1              | 2441     | 8.2   | 310.088409 | 9.33E+06      | 1          | 2     | collision-induced dissociation | 40        | 2483     | 194.040573  | 818125      | 116.047836 | 4.242266   | 1             | 1167   | 310.0885 | 7.988232  | 1.13E+08   |
| 1              | 2477     | 8.28  | 296.072845 | 4.07E+05      | na         | 2     | collision-induced dissociation | 40        | 2549     | 180.02507   | 25570       | 116.047775 | 3.716316   | 1             | 964    | 296.0727 | 7.988232  | 4.04E+06   |
| 1              | 2550     | 8.34  | 290.176208 | 1.47E+05      | 1          | 2     | collision-induced dissociation | 40        | 2604     | 174.128403  | 26686       | 116.047806 | 3.979291   | 1             | NA     | NA       | NA        | NA         |
| 1              | 2588     | 8.36  | 261.127411 | 1.41E+06      | na         | 2     | collision-induced dissociation | 40        | 2627     | 145.079529  | 1520372     | 116.047882 | 4.636729   | 1             | 512    | 261.1274 | 8.277544  | 1.48E+07   |
| 1              | 2626     | 8.41  | 343.117889 | 5.03E+05      | 1          | 2     | collision-induced dissociation | 40        | 2673     | 227.070267  | 37964       | 116.047623 | 2.401439   | 1, 124        | 1572   | 343.1178 | 8.277544  | 3.89E+06   |
| 1              | 2626     | 8.42  | 258.108643 | 4.96E+04      | na         | 2     | collision-induced dissociation | 40        | 2683     | 142.06073   | 59294       | 116.047913 | 4.899704   | 1,2           | 436    | 258.1086 | 9.531694  | 7.58E+07   |

**NA** indicates that the ions were not detected in MZmine. It is recommended to exclude these ions from the final results due to their low peak quality and confidence.

#### Visual Studio 2015, 2017, 2019, and 2022

This table lists the latest supported English (en-US) Microsoft Visual C++ Redistributable packages for Visual Studio 2015, 2017, 2019, and 2022. The latest supported version has the most recently implemented C++ features, security, reliability, and performance improvements. It also includes the latest C++ standard language and library standards conformance updates. We recommend that you install this version for all applications created using Visual Studio 2015, 2017, 2019, or 2022.

Unlike older versions of Visual Studio, which have infrequent redist updates, the version number isn't listed in the following table for Visual Studio 2015-2022 because the redist is updated frequently. To find the version number of the latest redist, download the redist you're interested in using one of the following links. Then, look at its properties using Windows File Explorer. In the **Details** pane, the **File version** contains the version of the redist.

| Architecture | e Link                                             | Notes                                                                                                    |
|--------------|----------------------------------------------------|----------------------------------------------------------------------------------------------------|
| ARM64        | https://aka.ms/vs/17/release/vc_redist.arm64.exe ⊮ | Permalink for latest supported ARM64 version                                                                                          |
| X86          | https://aka.ms/vs/17/release/vc_redist.x86.exe ⊠   | Permalink for latest supported x86 version                                                                                            |
| X64          | https://aka.ms/vs/17/release/vc_redist.x64.exe ⊵   | Permalink for latest supported x64 version. The X64 Redistributable                                                                   |
|              | Download and install                               | makes it easy to install required Visual C++ ARM64 binaries. This package<br>the X64 Redistributable is installed on an ARM64 device. |

Fig-A1. The page for downloading Visual C++ redistributable package

#### Visual C++ redistributable package can be downloaded from the official website of Microsoft:

https://learn.microsoft.com/en-us/cpp/windows/latest-supported-vc-redist?view=msvc-170

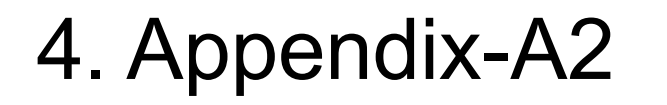

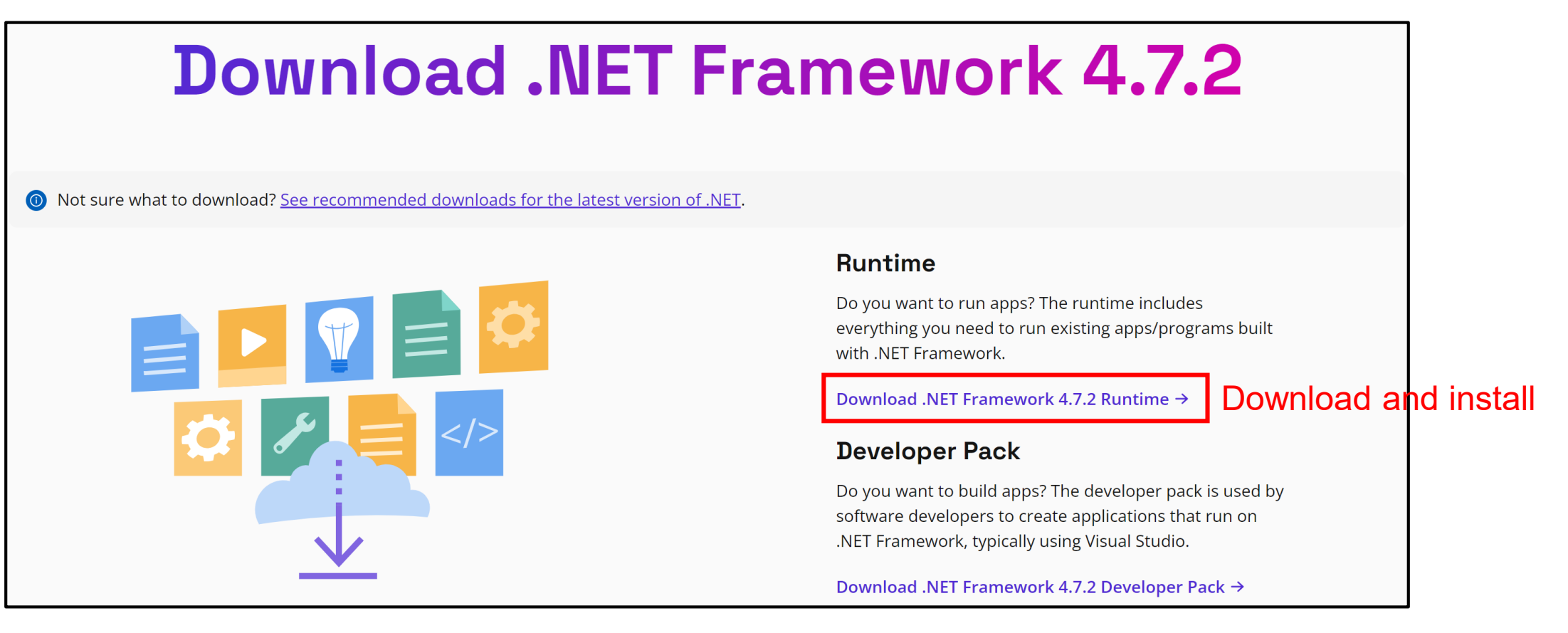

Fig-A2. The page for downloading .NET Framework

#### .NET Framwork can be downloaded from the official website of Microsoft:

https://dotnet.microsoft.com/en-us/download/dotnet-framework/net472

4. Appendix-A3

| 🖳 MSConvertGUI (64-bit)                                                                                                    | - 🗆 X                                                                                                    |
|----------------------------------------------------------------------------------------------------|----------------------------------------------------------------------------------------------------|
| List of Files O File of file names File: Add Remove                                                                                                    | Browse network resource V                                                                                                    |
| E:\Service\Ueff'20210813_CSMU\RAW\MixAll_CIDwH                                                                                                    | Subset          MS levels:       -       Charge states:       -         Scan number:       -       Number of data points:       -         Scan time (seconds):       -       Collision energy:       -       •         Scan event:       -       Activation type:       Any       •         Scan polarity:       Any       •       Any       • |
| E:ServiceVeffV20210813_CSMU\RAW       Browse         Options       Output format         Output format       mzML ~         Extension:       Binary encoding precision:         Write index:       Use zlib compression:                                                         | Add     Remove       Filter     Parameters                                                                                                    |
| TPP compatibility:       Package in gzip:         Use numpress linear compression:          Use numpress short logged float compression:          Use numpress positive integer compression:          Combine ion mobility scans:          SIM as spectra:       SRM as spectra: |                                                                                                    |
| Presets: Generic Defaults 🗸 🗸                                                                                                    | Save Preset 💌 Files to convert in parallel: 5 🛖 Start                                                                                                    |

# MSConvert can be downloaded from the website:

https://proteowizard.sourceforge.io/download.html

Fig-A3. Recommended setting parameter for converting data from vendor's format to mzML

|     | A (1)   | ) B <b>(2</b> ) | ) C <b>(3)</b> | D(4)      | E <b>5</b> | ) F <b>(6</b> ) | G <b>(7</b> )   | н (8)            | I <b>(9)</b>        |
|-----|---------|-----------------|----------------|-----------|------------|-----------------|-----------------|------------------|---------------------|
|     | Tag No. | Tag             | Tag            | Mass      | Intensity  | Top N lon by    | Consecutive     | Minimum          | Maximum             |
|     |         | Category        | Parameters     | Tolerance | Cutoff     | Intensity (MS2; | Data Points     | Intensity Ratio  | Intensity Ratio     |
|     |         |                 | (Da or m/z)    | (ppm)     | (height)   | only for tag    | (MS1; only for  | (MS1/MS1'; only  | (MS1/MS1'; only     |
|     |         |                 |                |           |            | category 1-2)   | tag category 3) | for tag category | for tag category 3) |
| 1   |         |                 |                |           |            |                 |                 | 3)               |                     |
| 2   | 1       | 1               | 116.047344     | 5         | 10000      | 20              | 0               | 0                | 0                   |
| 3   | 2       | 1               | 132.042258     | 5         | 10000      | 20              | 0               | 0                | 0                   |
| 4   | 3       | 1               | 146.057908     | 5         | 10000      | 20              | 0               | 0                | 0                   |
| 79  | 78      | 2               | 151.049409     | 5         | 10000      | 20              | 0               | 0                | 0                   |
| 80  | 79      | 2               | 152.056686     | 5         | 10000      | 20              | 0               | 0                | 0                   |
| 81  | 80      | 2               | 135.030137     | 5         | 10000      | 20              | 0               | 0                | 0                   |
| 106 | 105     | 3               | 3.01883        | 5         | 10000      | 0               | 5               | 0.7              | 1.3                 |
| 107 | 106     | 3               | -3.01883       | 5         | 10000      | 0               | 5               | 0.7              | 1.3                 |

Fig-A4. The management of Feature List.csv

**1. Tag No.:** Tag No. is utilized to characterize the tag parameters in *FeatureHunter*. Each tag represents a specific feature or characteristic that can be assigned to annotated data for classification purpose. The default Tag No. ranges from 1 to 132. Users have the flexibility to manage the feature list by adding, editing, or removing tags as needed.

**2. Tag Category.:** Tag category is utilized to classify tags into three types.

These categories include:

Tag category 1: neutral loss of a particular functional group.

Tag category 2: specific diagnostic product ion m/z in MS<sup>2</sup>.

Tag category 3: a fixed delta mass in MS<sup>1</sup>.

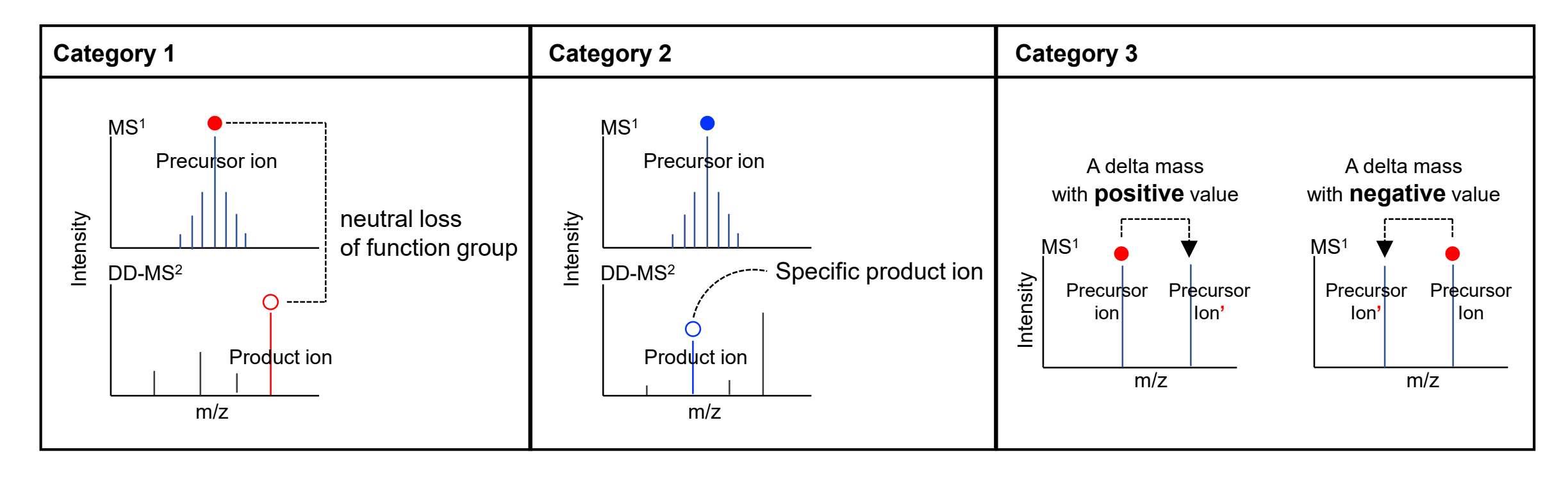

**3. Tag Parameters:** Tag parameters are utilized to extract the diagnostic features of the analytes of interest obtained from MS<sup>1</sup> or MS<sup>2</sup> raw data.

**4. Mass Tolerance:** Mass tolerance is utilized for tag parameters with a default value of 5 ppm. Users can adjust this value to meet their data quality requirements.

**5. Intensity Cutoff (height):** Intensity cutoff is utilized to filter features (such as product ions or peak pairs) based on their peak height, retaining only those above the cutoff value. The default value is 10000. Users can adjust this value to meet their data quality requirements.

**6.** Top N ion by intensity: The Top N ions filter is utilized to retain product ions with intensity rankings within the top N in the MS<sup>2</sup> spectrum. This function is applicable only to categories 1 and 2. The default value is 20. Users can adjust this value to meet their data quality requirements. The function can be disable by setting the value to zero.

**7. Consecutive Data Points:** Consecutive data points are utilized to filter specific MS<sup>1</sup> peak-pairs with a fixed delta mass across consecutive MS<sup>1</sup> spectra (data points). This function is applicable only to category 3. The default value is 5. Users can adjust this value to meet their data quality requirements. The function can be disable by setting the value to zero.

**8. Minimum Intensity Ratio:** The minimum intensity ratio is utilized to filter specific MS<sup>1</sup> peak-pairs based on a specified intensity ratio. The default value is 0.7. Users can adjust this value to meet their data quality requirements. The function can be disable by setting the value to zero.

Precursor ion

- Intensity ratio of peak-pairs:

Precursor ion'

**9. Maximum Intensity Ratio :** The maximum intensity ratio is utilized to filter specific MS<sup>1</sup> peak-pairs based on a specified intensity ratio. The default value is 1.3. Users can adjust this value to meet their data quality requirements. The function can be disable by setting the value to zero.

Precursor ion

- Intensity ratio of peak-pairs:

Precursor ion'

|   | (1)                      | (2)                      | (3)                       |
|---|--------------------------|--------------------------|---------------------------|
|   | A                        | В                        | C                         |
| 1 | Artificial<br>Adduct No. | Artificial<br>Adduct m/z | Artificial Adduct<br>Name |
| 2 | 1                        | 21.981945                | M+Na-H                    |
| 3 | 2                        | 37.955882                | M+K-H                     |
| 4 | 3                        | 17.026549                | M+NH3                     |
| 5 | 4                        | 32.026214                | M+MeOH                    |
| 6 | 5                        | 60.057514                | M+IPA                     |
| 7 | 6                        | 78.013935                | M+DMSO                    |
| 8 | 7                        | 46.041864                | M+EtOH                    |

Fig-A5. The management of Artificial Adducts List

**1. Artificial Adduct No.:** The ID of each artificial adduct in the list.

**2. Artificial Adduct m/z:** Artificial Adduct m/z is used to annotate the adduct ion of the precursor ion in the MS<sup>1</sup> spectrum. The default artificial adduct list comprises 13 common artificial adducts. Users have the flexibility to manage the feature list by adding, editing, or removing artificial adducts as needed.

**3. Artificial Adduct Name:** Artificial Adduct name is used for characterizing the identity of artificial adducts.

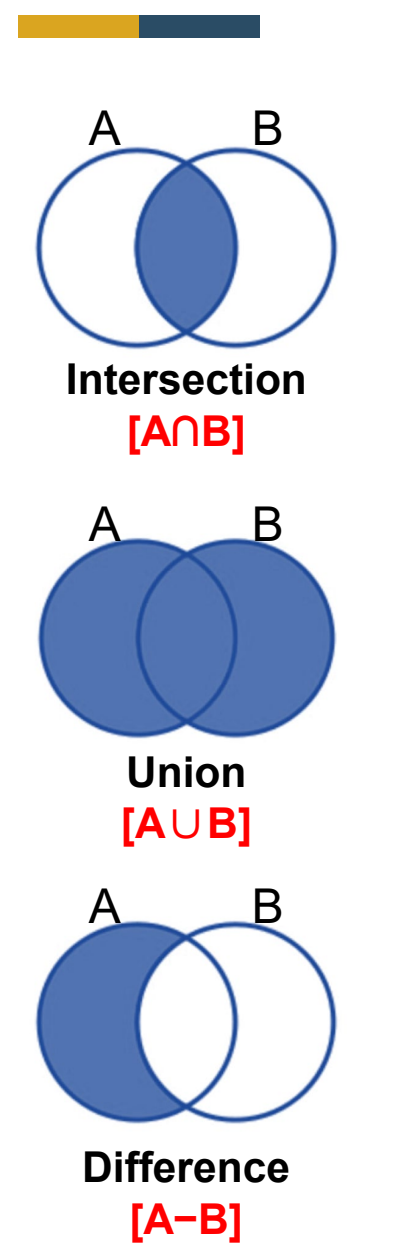

#### Example:

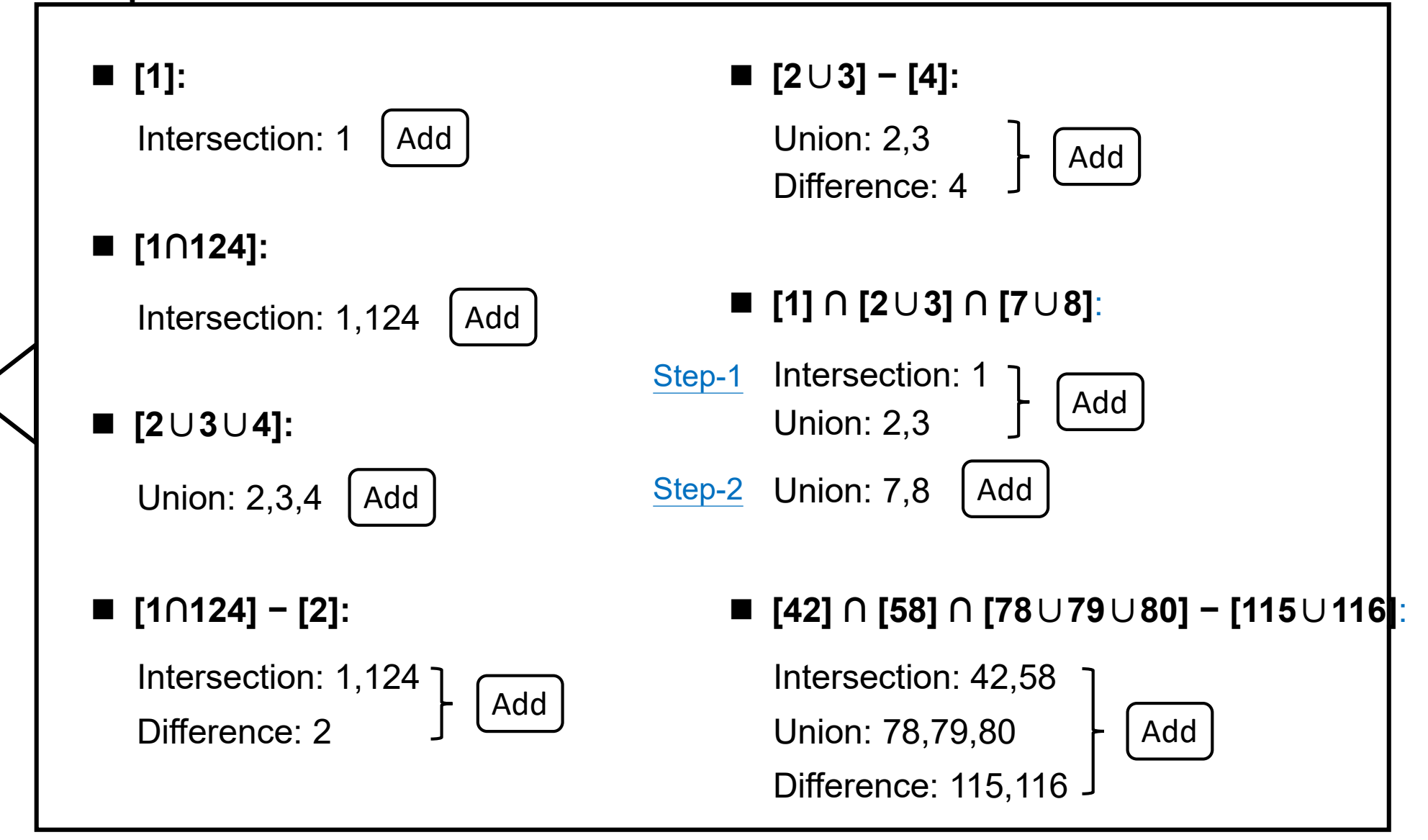

|                                                   | Please set the parameters                                                                                                    |
|---------------------------------------------------|----------------------------------------------------------------------------------------------------|
| Feature lists                                     | 0 selected As selected in main window 📀                                                                                                    |
| Filename                                          | /20231115_QC_ailgned.csv last                                                                                                    |
| Field separator                                   | ,                                                                                                    |
| Export common elements                            | <ul> <li>Export row ID</li> <li>Export row m/z</li> <li>Export row retention time</li> <li>Export row identity (main ID)</li> <li>Export row identity (all IDs)</li> <li>Export row identity (main ID + details)</li> <li>Export row comment</li> </ul> |
| Export data file elements                         | <ul> <li>Peak RT start</li> <li>Peak RT end</li> <li>Peak duration time</li> <li>Peak height</li> <li>Peak area</li> <li>Peak charge</li> <li>Peak # data points</li> </ul>                                                                             |
| Export quantitation results and other information |                                                                                                    |
| Identification separator                          | ;                                                                                                    |
|                                                   |                                                                                                    |

*FeatureHunter* has been verified to support data integration with file exported from both older (2.53) and latest versions (3.90) of MZmine.

The processed results, exported as a .CSV file from MZmine, should include the following elements:

- (1) Row ID
- (2) Row m/z
- (3) Row retention time
- (4) Peak area

When exporting data from MZmine 3, select "Export CSV (legacy MZmine 2)".

Fig-A6. The configuration of required elements for data output from MZmine

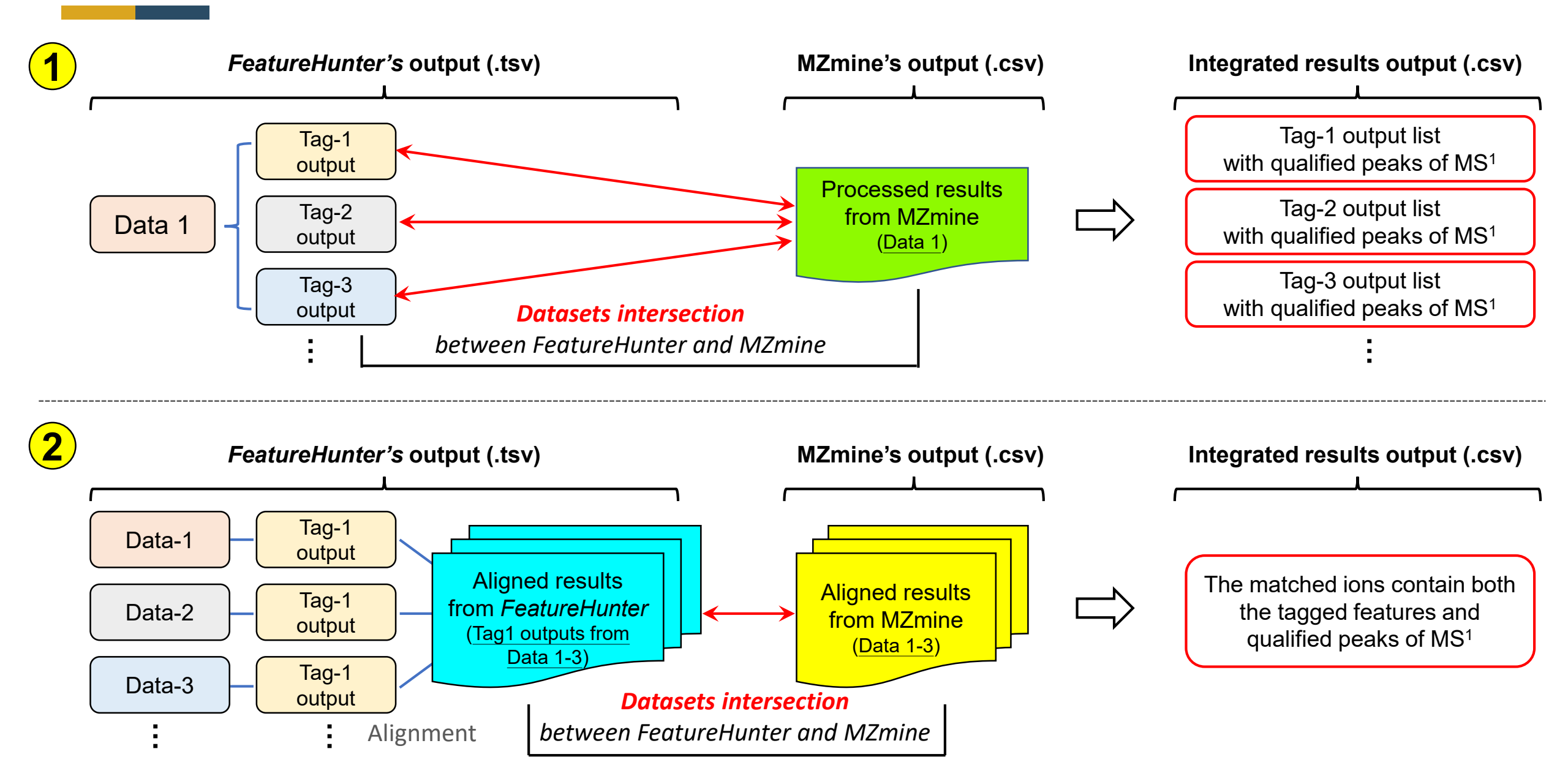

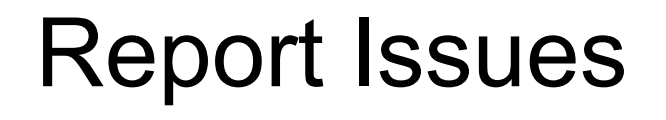

We welcome your feedback and comments, as they can greatly contribute to enhancing the development of the software.

If you encounter any issues with *FeatureHunter*, please include the following information in your issue report:

(1) The version of FeatureHunter.

(2) Screenshots of error messages or unexpected results.

(3) Any additional information that could help us better understand the challenges or bugs you're encountering.

Please leave your feedback and comments at the following link: <a href="https://msomics.abrc.sinica.edu.tw/FeatureHunter/?page\_id=271">https://msomics.abrc.sinica.edu.tw/FeatureHunter/?page\_id=271</a>

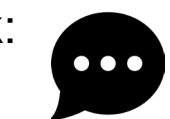

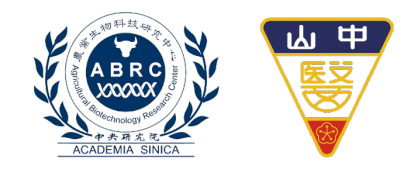

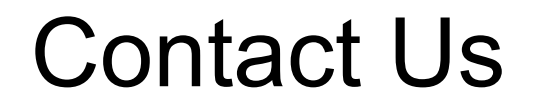

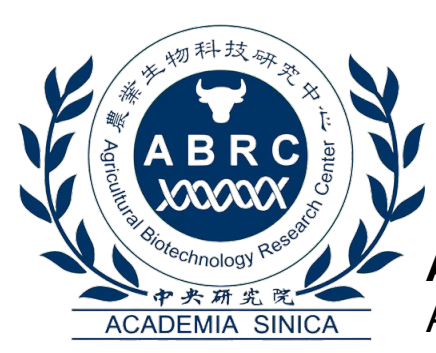

Agricultural Biotechnology Research Center, Academia Sinica, Taiwan

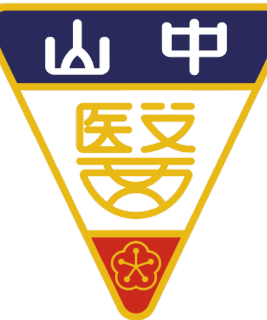

**Exposomics Research Laboratory**, Chung Shan Medical University, Taiwan

**Dr. Yet-Ran Chen** E-mail: yetran@gate.sinica.edu.tw

Mr. Wei-Hung Chang E-mail: whchang@gate.sinica.edu.tw **Dr. Mu-Rong Chao** E-mail: mrchao@csmu.edu.tw

**Dr. Chiung-Wen Hu** E-mail: windyhu@csmu.edu.tw

**Dr. Yuan-Jhe Chang** E-mail: jeffchang@csmu.edu.tw